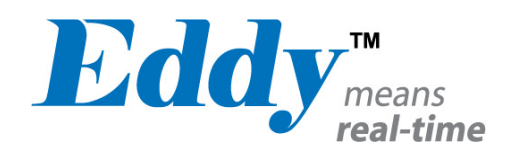

# **Eddy-Serial**

User's Guide

Ver 1.0 2007. 05. 25

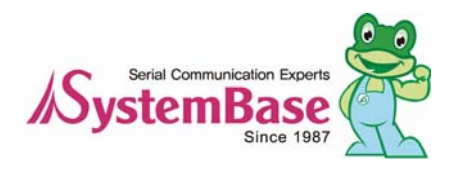

# **Eddy** real-time Table of Contents

# Contents

| Table of Contents I                   |
|---------------------------------------|
| Contents I                            |
| Figures                               |
| TablesV                               |
| Chapter 1. Introduction               |
| 1.1 About this manual                 |
| 1.2 Who should read this manual 1-1   |
| 1.3 Contents                          |
| 1.4 Eddy Documents                    |
| 1.5 Technical Support 1-3             |
| Chapter 2. Getting Started            |
| 2.1 Overview                          |
| 2.2 Features                          |
| 2.3 Package Checklist 2-6             |
| Eddy Package2-6                       |
| CD-ROM (Utilities and documents) 2-6  |
| 2.4 Applications                      |
| Factory / Industrial Automation 2-7   |
| Home Appliances / Electronic Devices  |
| Financial / Building Automation       |
| OEM Device Server Distributors 2–7    |
| Chapter 3. Hardware Description       |
| 3.1 Eddy-S1/Pin                       |
| 3.1.1 Dimensions                      |
| 3.1.2 Pin Specifications 3-3          |
| <b>3</b> .1.3 <b>Connection Notes</b> |
| 3.1.4 Serial Interface Selection      |
| 3.1.5 Terminal Resistors              |

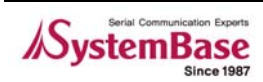

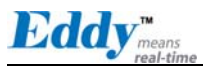

| 3         | 3 <sub>.</sub> 1.6 7 | Ferminal Resistor Installation Guide | 8      |
|-----------|----------------------|--------------------------------------|--------|
| 3.2       | Eddy-S               | 1/TTL                                | 9      |
| 3         | 3.2.1 C              | Dimensions                           | 0      |
| 3         | 3.2.2 F              | Pin Specifications                   | 1      |
| 3         | 3.2.3 9              | Serial Interface Selection           | 6      |
| 3.3       | Eddy-S               | 1/DB9                                | 7      |
| 3         | 3.3.1 E              | Dimensions                           | 8      |
| 3         | 3.3.2 F              | Pin Specifications                   | 9      |
| 3.4       | Eddy-S2              | 2/Pin                                | 3      |
| 3         | 3.4.1 C              | Dimensions                           | 4      |
| 3         | 3.4.2 F              | Pin Specifications                   | 5      |
| 3         | 3.4.3 \$             | Serial Interface Selection           | 0      |
| 3.5       | Eddy-S               | 1/DB9-PoE                            | 2      |
| 3         | 3.5.1 E              | Dimensions                           | 3      |
| i i       | 3.5.2 F              |                                      | 4      |
| Chapter 4 | 4.Integr             | ation                                | 1      |
| 4.1       | Connect              | tion Guide                           | 1      |
| 4.2       | First-1              | time Bootup                          | 2      |
| 4.3       | Connect              | ting to Eddy with IP address4-3      | 3      |
| Chapter & | 5.Config             | guration via Web                     | 1      |
| 5.1       | Connect              | tion                                 | 1      |
| 5.2       | Setup N              | <i>l</i> enu                         | 2      |
| 5.3       | Network              | <pre>&lt; Settings</pre>             | 3      |
| 5.4       | Serial               | Settings                             | 5      |
| 5.5       | GP10 Se              | ettings                              | 0      |
| 5.6       | Admin S              | Settings 5-1                         | 2      |
| 5.7       | Change               | Password 5-1                         | 3      |
| 5.8       | Undata               | Firmware 5-1                         | 1      |
| 5.0       | Eastory              | / Dofault 5-1/                       | т<br>5 |
| 5.9       |                      |                                      | 5      |
| 5.10      |                      |                                      | 0      |
| Chapter 6 | 6.Contig             | guration via leinet6-                | 1      |
| 6.1       | Connect              | tion                                 | 1      |
| 6.2       | View co              | ommands                              | 2      |
| 6.3       | Network              | <pre>&lt; commands 6-3</pre>         | 3      |
| 6.4       | Serial               | Commands                             | 4      |
| 6.5       | GPI0 co              | ommands                              | 6      |

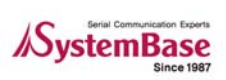

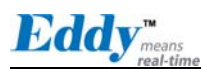

| 6.6       | Username/Password Commands | 6–6 |
|-----------|----------------------------|-----|
| 6.7       | System Commands            | 6–6 |
| Chapter 7 | 7.Appendix                 | 7-1 |
| 7.1       | Firmware Updates           | 7-1 |
| 7.2       | Technical Specifications   | 7–5 |
| 7.3       | Ordering Information       | 7–7 |
| 7.4       | FCC Statement              | 7–8 |

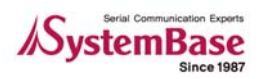

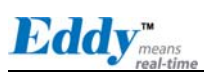

# Figures

| Figure 3-1. Eddy-S1/Pin - Product Picture and Block Diagram                     |
|---------------------------------------------------------------------------------|
| Figure 3-2. Eddy-S1/Pin Front View 3-2                                          |
| Figure 3-3. Eddy-S1/Pin Side View 3-2                                           |
| Figure 3-4. Eddy-S1/TTL - Product Picture and Block Diagram                     |
| Figure 3-5. Eddy-S1/TTL Front View3-10                                          |
| Figure 3-6. Eddy-S1/TTL Side View                                               |
| Figure 3-7. Eddy-S1/DB9 - Product Picture and Block Diagram                     |
| Figure 3-8. Eddy-S1/DB9 Front View3-18                                          |
| <b>Figure 3-9. Eddy-S1/DB9 Side View</b>                                        |
| Figure 3-10. Eddy-S2/Pin - Product Picture and Block Diagram                    |
| Figure 3-11. Eddy-S2/Pin Front View 3-24                                        |
| Figure 3-12.      Eddy-S2/Pin Side View      3-24                               |
| Figure 3-13. Eddy-S1/DB9-PoE - Product Picture and Block Diagram 3-32           |
| Figure 3-14.Eddy-S1/DB9-PoE Front View3-33                                      |
| Figure 3-15.Eddy-S1/DB9-PoE Side View3-33                                       |
| Figure 5-1. Eddy Login Page 5-1                                                 |
| Figure 5-2. Main Page      5-2                                                  |
| Figure 5-3. Network Settings Configuration Page                                 |
| Figure 5-4. Eddy-S1/DB9, Eddy-S1/DB9-PoE serial communication setting page 5-5  |
| Figure 5-5. Eddy-S1/Pin, S1/TTL, S2/Pin serial communication setting page $5-6$ |
| Figure 5-6. Eddy-S1/PIN, Eddy-S1/TTL, Eddy-S2/PIN - GPIO Setting Page 5–10      |
| Figure 5-7. Eddy-S1/DB9, Eddy-S1/DB9-PoE - GPIO Setting Page                    |
| Figure 5-8. Admin Settings Page 5–12                                            |
| Figure 5-9. Change Password Setting Page 5–13                                   |
| Figure 5-10.Update Firmware Setting Page5-14                                    |
| Figure 5-11.Factory Default Setting PageFactory Default Setting Page            |
| Figure 5-12. Save & Reboot Setting Page Save 5-16                               |
| Figure 6-1. Connection via Telnet                                               |

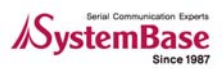

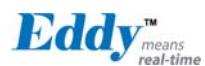

| Figure 7-1. Firmware updates via FTP 7-1             |
|------------------------------------------------------|
| Figure 7-2. Firmware Update via Telnet               |
| Figure 7-3.Firmware upgrade via TFTP 7-3             |
| Figure 7-4. Firmware upgrade via TFTP (Command Line) |

# Tables

| Table 1-1. | Eddy Documents 1-2                                 |
|------------|----------------------------------------------------|
| Table 5-1. | Main features of Setup Menu 5-2                    |
| Table 5-3. | Main features for NMS Configuration 5-4            |
| Table 5-5. | Main features for GPIO Settings                    |
| Table 5-6. | Main features for Admin Setting 5-12               |
| Table 5-7. | Main features for Save & Reboot Save & Reboot 5-16 |
| Table 6-1. | View commands 6-2                                  |
| Table 6-2. | Network general configuration commands 6-3         |
| Table 6-3. | Network NMS configuration commands 6-3             |
| Table 6-4. | Serial commands                                    |
| Table 6-5. | <b>GPIO</b> commands                               |
| Table 6-6. | User/Password configurations                       |
| Table 6-7. | System Commands                                    |

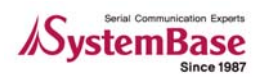

# Chapter 1. Introduction

SystemBase Embedded Module lineup is composed of largely three catagories; The Eddy Serial Series, Eddy-DIO Series and Eddy CPU Series. This manual gives an introduction to the Eddy Serial Series.

## 1.1 About this manual

This manual includes all necessary information from installation to operating Eddy-Serial Series (Eddy-S1/Pin, Eddy-S1/TTL, Eddy-S1/DB9, Eddy-S2/Pin, Eddy-S1/DB9-PoE). Setting Eddy's configurations, status monitoring, firmware update, and other administration work are also included, H/W level integration and S/W setting information can also be found.

## 1.2 Who should read this manual

This guide is designed for Eddy-Serial users and administrators. It is strongly recommended that anyone trying to apply, use, and maintain Eddy read this document. It will be a great starting point for any administrator who wants to easily monitor and control Eddy and its connected devices.

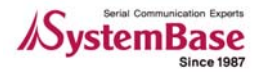

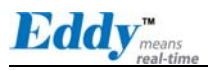

## 1.3 Contents

Chapter 1. Introduction is a preface with general information and introductory notices.

- **Chapter 2. Getting Started** gives a brief introduction to Eddy series, including features and applications.
- Chapter 3. Hardware Descriptions explains the layout and pin specifications with block diagram and drawings.
- **Chapter 4. Integration** assists you connecting Eddy to serial and network environment. It covers first time boot-up and status check procedures.
- Chapter 5. Configuration via Web provides ways to configure and to connect Eddy via web browser.
- **Chapter 6. Configuration via Telnet** provides commands and its explanation to configure and to connect Eddy via web Telnet.
- Chapter 7. Appendix provides firmware update guides and detailed technical specifications .

# 1.4 Eddy Documents

The following table summarizes documents included in the Eddy document set.

Table 1-1. Eddy Documents

| Document                           | Description                                                                                                    |
|------------------------------------|----------------------------------------------------------------------------------------------------|
| User's Guide<br>(Serial, DIO, CPU) | Eddy's Configuration, and Management Information                                                                                                    |
| Programmer's Guide                 | Programmer's application development guide, including in-<br>depth approach to compiling, linking, creating and uploading<br>firmware<br>API reference is included with a list of available functions |
|                                    | for customized application programming                                                                                                    |
| Portview User's Manual             | Guide for SystemBase device server management application<br>Portview                                                                                                    |
| COM Port Redirector<br>User Manual | Guide for SystemBase COM Port Redirector                                                                                                    |

General information on Eddy or embedded device servers can be obtained at our website at <a href="http://www.sysbas.com/">http://www.sysbas.com/</a>. Latest documents, software and firmware downloads are available. Other relevant documents are as follows:

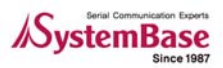

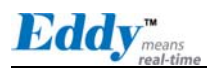

| Document                              | Description                                                                                                    |
|---------------------------------------|----------------------------------------------------------------------------------------------------|
| Eddy Spec Sheet<br>(Serial, DIO, CPU) | Eddy Specifications                                                                                                    |
| Eddy White Paper                      | An introductory reading for anyone new to embedded device<br>server.<br>Deals with background, history, market environment, and<br>technology |
| Eddy Application Notes                | Various applications of Eddy presented in diagrams and images                                                                                 |

All documents are updated promptly, so check for the recent document updates. The contents in these documents are subject to change without a prior notice.

## 1.5 Technical Support

You can reach our tech support by following 3 ways;

1. Visit us at <u>http://www.sysbas.com/</u> and go to 'Technical Support'menu. FAQ and questions can be reviewed and submitted.

2. E-mail our technical support team to <u>tech@sysbas.com</u>. Any kind of inquiries, requests, and comments are welcomed.

3. Call us at our customer center at 82-2-855-0501 for immediate support.

Our technical support team will kindly help you get over with the problem.

Copyright 2006 SystemBase Co., Ltd. All rights reserved. Homepage: <u>http://www.sysbas.com/</u> Tel: 02-855-0501 Fax: 02-855-0580 16F Dearung Post Tower-1, 212-8 Guro-dong, Guro-gu, Seoul, Korea

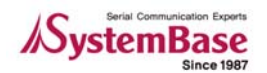

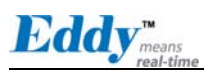

Intentionally left blank

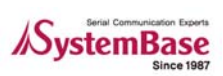

# Chapter 2. Getting Started

Welcome to Eddy! This chapter includes Eddy series overview, main and distinctive features, package contents for each product, and application fields.

# 2.1 Overview

There are 5 modules in Eddy-Serial Series; Eddy-S1/Pin, Eddy-S1/TTL, Eddy-S1/DB9, Eddy-S2/Pin, and Eddy-S1/DB9-PoE.

Each module includes default applications for serial and LAN communication, and supports plug-and-play features. By switching to the custom mode, users can program any application and upload it on to the module. This application then is executed on the module. In order to write and compile programmer's source code, Software Development Kit (SDK) is required. SDK is included in the Development Kit package. Please refer to Programming Guide included in the Development Kit for detailed information on the SDK.

SDK is not necessary for users using Eddy in default presettings.

#### Eddy-S1/Pin

RJ-45 Ethernet port is included to provide direct connection to network.

For serial communication, RS232/422/485 interface is provided through pin header, and users can easily connect it to either customized connectors or to standard DB9 and DB25 connectors.

External power of 3.3V or 5V can be fed to the module through pin headers.

Please check labeled input voltage on top of the module before supplying power. Improper voltage feed may damage the module.

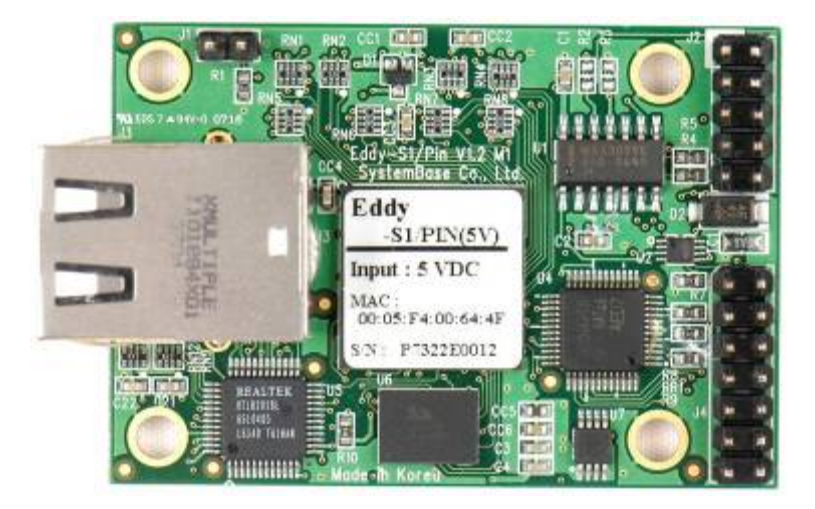

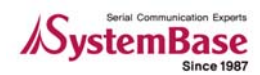

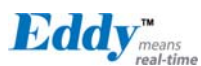

#### Eddy-S1/TTL

Pin header interface provides Ethernet connectivity. Users can connect it either to standard RJ-45 port or to any customized LAN interface connector.

For serial communication, RS232/422/485 interface is provided through pin header in 5V TTL signals, and users can implement their own UART controller hardware to convert the signals into RS232/422/485 lines.

External power of 3.3V or 5V can be fed to the module through pin headers.

Please check labeled input voltage on top of the module before supplying power. Improper voltage feed may damage the module.

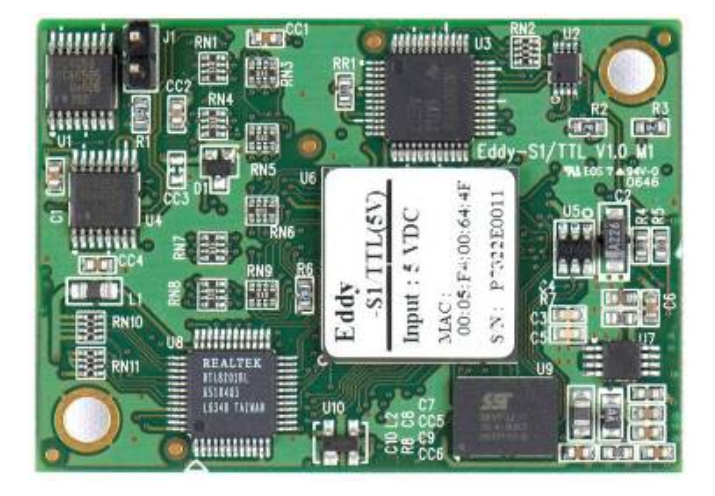

#### Eddy-S1/DB9

RJ-45 Ethernet port provides direct connection to network.

For serial communication, RS232/422/485 interface is provided through DB9 connector, providing simple connectivity to field devices.

5V DC power input is required for this module proper operate correctly. Please check labeled input voltage on top of the module before supplying power. Improper voltage feed may damage the module.

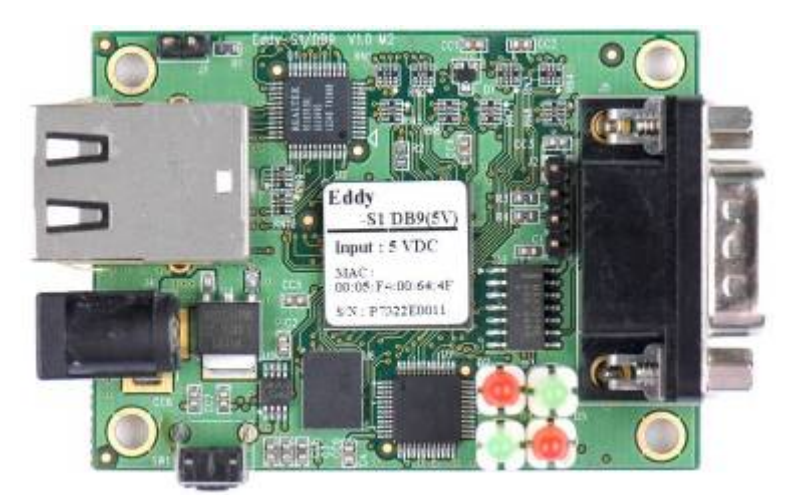

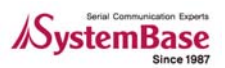

Eddy<sup>m</sup>

#### Eddy-S2/Pin

This module is a 2-serial port version of Eddy-S1/Pin. SystemBase designed UART 16C1054, with large FIFO size of 256 bytes, is used in the module to maximize the performance of serial communication.

External power of 3.3V or 5V can be fed to the module through pin headers.

Please check labeled input voltage on top of the module before supplying power. Improper voltage feed may damage the module.

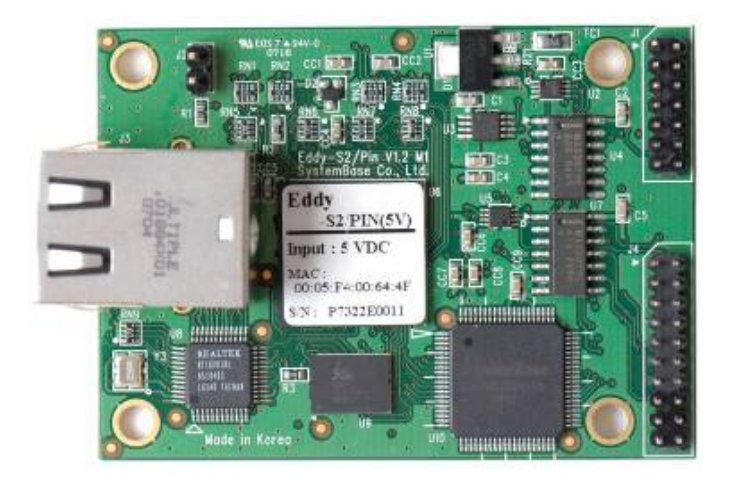

Eddy-S1/DB9-PoE

This module can operate as a powered device (PD), which accepts power input from the twisted pair Category 5 Ethernet cable as specified in IEEE 802.3af Power-over-Ethernet (PoE) standard.

With an auxiliary 5V DC power jack, power supply can be automatically channeled to 5V adaptor when PSE (Power Sourcing Equipment) is out of order. Seamless power supply is guaranteed. PSE power can be used again when the PSE resumes to normal operation.

RS232/422/485 interface is supported in a single module, with a DB9 male connector. RS232/422/485 can be configured with software, including Web or Telnet interface.

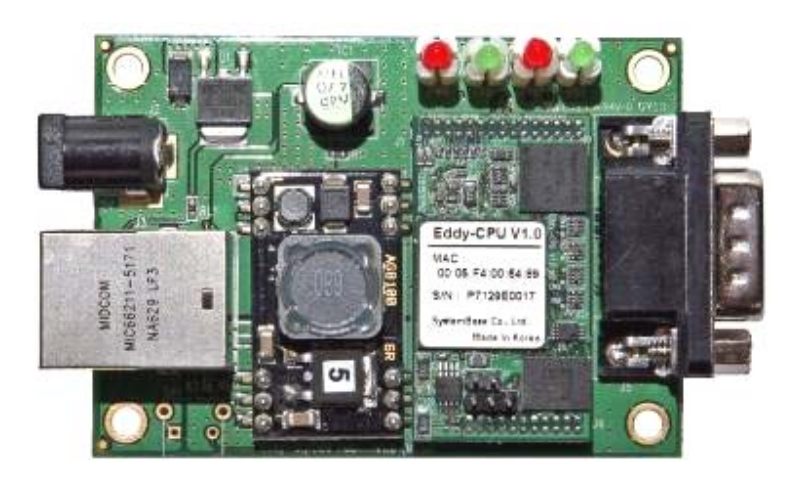

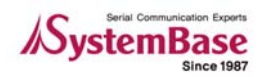

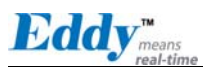

#### Eddy Development Kit (Eddy DK)

Eddy Development Kit (Eddy DK) helps programmers to test and customizes their own Eddy applications easily. The kit includes evaluation board, all necessary connectors, and programming environment with documentations and guidelines. Please refer to Programming Guide included in the Development Kit for detailed information on the DK.

|                       | Eddy-S1/Pin-3<br>Eddy-S1/Pin-5 | Eddy-S1/TTL-3<br>Eddy-S1/TTL-5 | Eddy-<br>S1/DB9   | Eddy-S1/DB9-<br>PoE          | Eddy-S2/Pin-3<br>Eddy_S2/Pin-5 |
|-----------------------|--------------------------------|--------------------------------|-------------------|------------------------------|--------------------------------|
| CPU                   | ARM940T(168MHz)                |                                |                   |                              |                                |
| Memory                |                                | 4MB Flash / 8 MB SDRAM         |                   |                              |                                |
| Serial Interface      | RS232/422/485                  | TTL                            | RS232/422/<br>485 | RS232/422/485                | RS232/422/485                  |
| Serial Port           | 1 * Pin Header                 | 1 * TTL                        | 1 * DB9           | 1 * DB9                      | 2 * Pin Header                 |
| Ethernet<br>Interface | 10BASE-T/100BASE-TX            |                                |                   |                              |                                |
| Ethernet Port         | 1 * RJ45                       | 1 * TTL                        | 1 * RJ45          | 1 * RJ45                     | 1 * RJ45                       |
| GPIO                  | 4                              | 9                              | -                 | -                            | 4                              |
| Power Input*          | 3.3V or 5V pin<br>input        | 3.3V or 5V pin<br>input        | 5V power<br>jack  | 5V power jack<br>or PoE(48V) | 3.3V or 5V pin<br>input        |
| Dimensions            | 55 x 38 mm                     | 50 x 35 mm                     | 62 x 45 mm        | 70 x 50 mm                   | 62 x 45 mm                     |
| Programmability       | Yes                            | Yes                            | Yes               | Yes                          | Yes                            |

#### Selection Guide

\* Power Input indicated as 3.3V or 5V means that there are two different types of modules available (the input is indicated in a label attached on the top of the module)

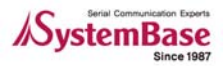

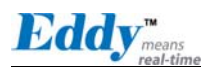

#### Eddy Software Architecture

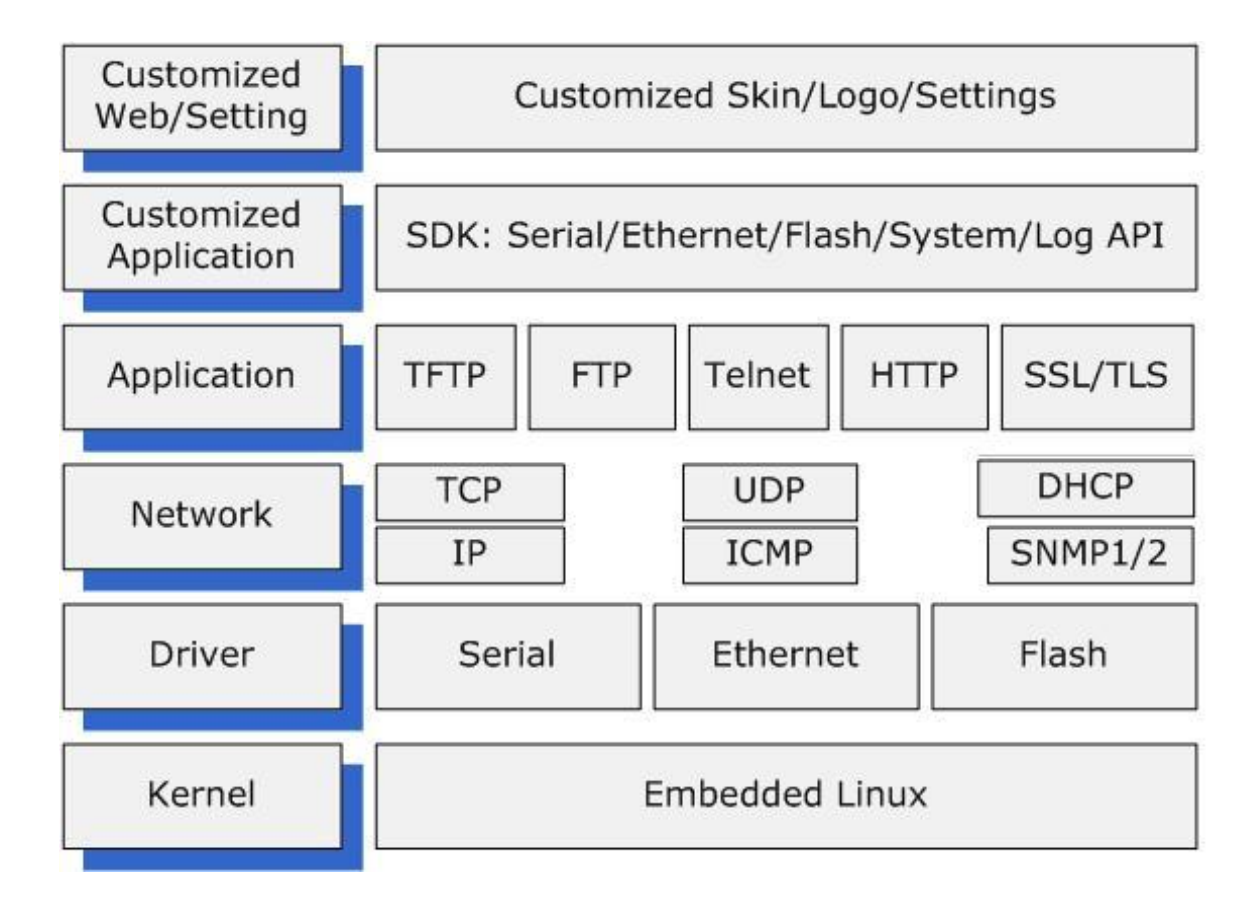

## 2.2 Features

Various features of Eddy make it a universal yet distinctive embedded solution.

Below lists main features of Eddy Serial Series. Others will explicitly appear throughout this guide.

- Premium-level hardware with ARM9 168MHz CPU, 4MB Flash, and 8MB SDRAM
- Selectable RS232/422/485 interfaces
- Max 921.6Kbps serial speed
- Program and run your own application
- SystemBase SDK and API support for application programming (included in Development Kit)
- Small size to fit in to any hardware
- 10/100Mbps Ethernet port with transformer
- SystemBase COM Port Redirector for better adaptability
- Extensive configuration and monitoring with Portview
- Firmware upload with Web, FTP, and TFTP
- Configuration with Web, Telnet, SNMP, and Portview
- Various customizing options
- Standard Linux environment for openness in executable applications

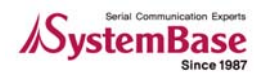

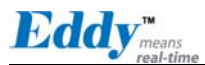

- Multiple Programmable IO pins for customized applications

# 2.3 Package Checklist

Eddy package is composed of following components. Make sure every component is included with your package.

Eddy Package

All module packages include a module and a CD with utilities and documents.

Module 1pc (One among Eddy-S1/Pin, Eddy-S1/TTL, Eddy-S1/DB9, Eddy-S2/Pin, Eddy-S1/DB9-PoE) CD-ROM (Utilities and documents)

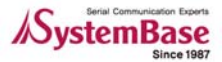

Eddy<sup>m</sup>

# 2.4 Applications

Eddy can be applied to many practical applications in various fields. Some are presented below.

#### Factory / Industrial Automation

PLC, Robot arms, Human-Machine Interface, Warehouse rails Medical instruments, Inspection equipment controllers Alarming units

#### Home Appliances / Electronic Devices

Power controller, Gaming machines Scales, Gas detection units, Water & pollution metering devices Data collection and distribution units

#### Financial / Building Automation

Card readers, Barcode scanners, Kiosks, Point-Of-Sale related devices Serial printers, Cash registers, Credit card authorization terminals Biometric detection units, Security devices

#### **OEM Device Server Distributors**

OEM device server with distributor's own case & brand Ready-to-go device or customized application / setup mode can be inserted

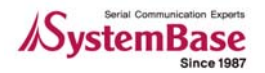

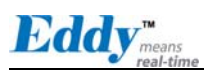

Intentionally left blank

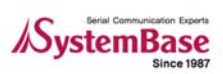

Eddy

# Chapter 3. Hardware Description

This chapter provides Eddy's hardware information, including block diagram, layout, pin specifications, dimensions and other hardware-related issues.

# 3.1 Eddy-S1/Pin

Ethernet LAN port is in RJ-45 form factor to provide direct network connection. One serial port is provided in pin header interface, configurable to use any of RS232/422/485. Pins can be connected to any kind of external serial interface of user's preference.

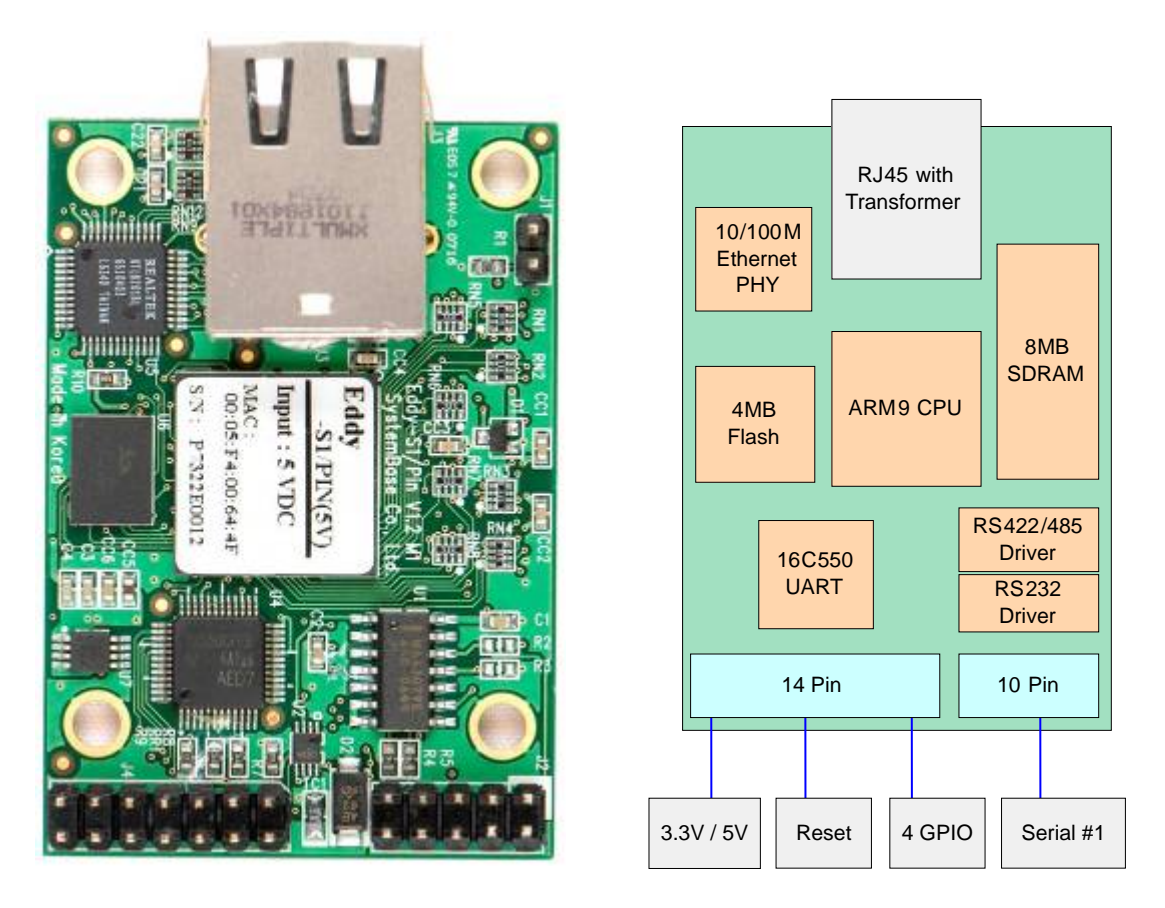

Figure 3-1. Eddy-S1/Pin - Product Picture and Block Diagram

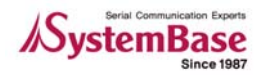

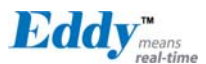

#### 3.1.1 Dimensions

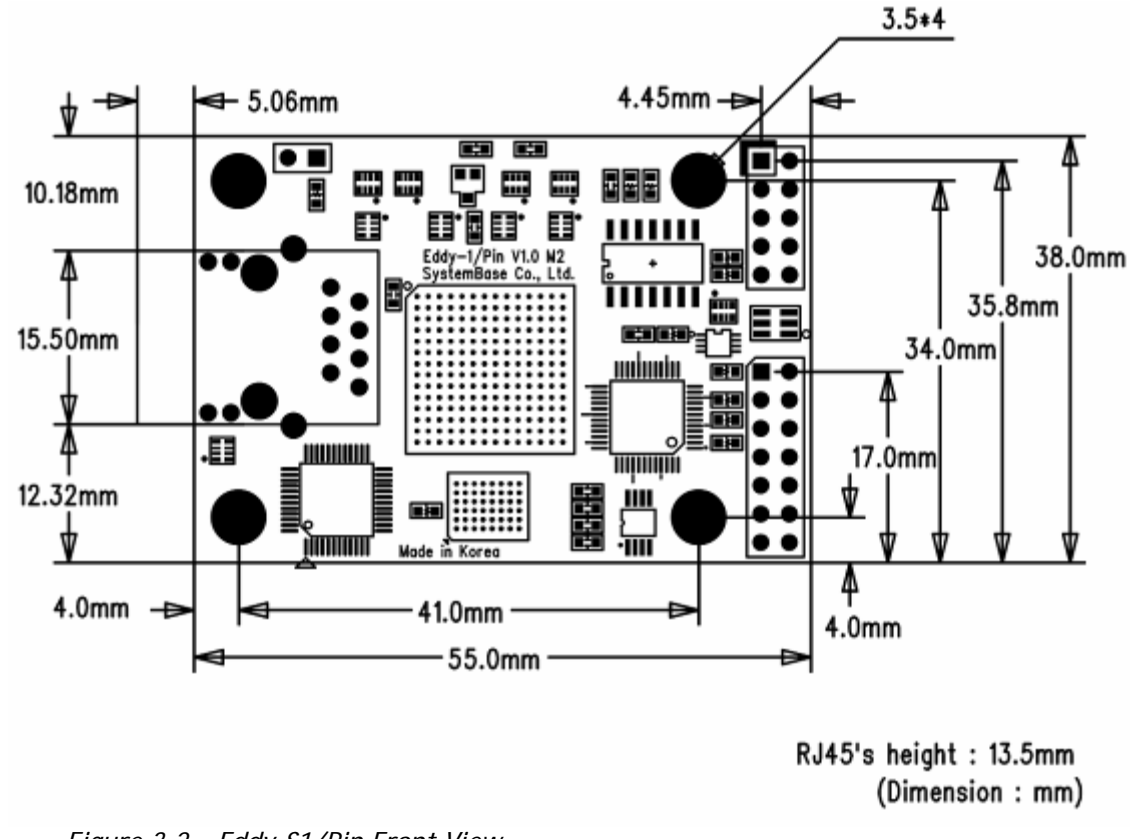

Figure 3-2. Eddy-S1/Pin Front View

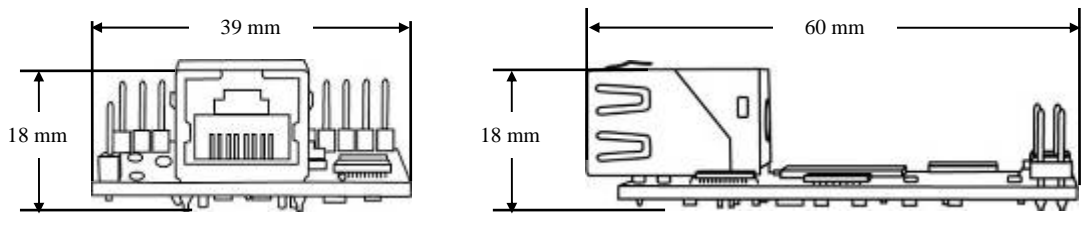

Figure 3-3. Eddy-S1/Pin Side View

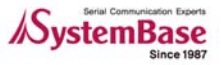

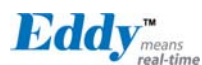

#### 3.1.2 Pin Specifications

Pin Specification and its usages are as follows.

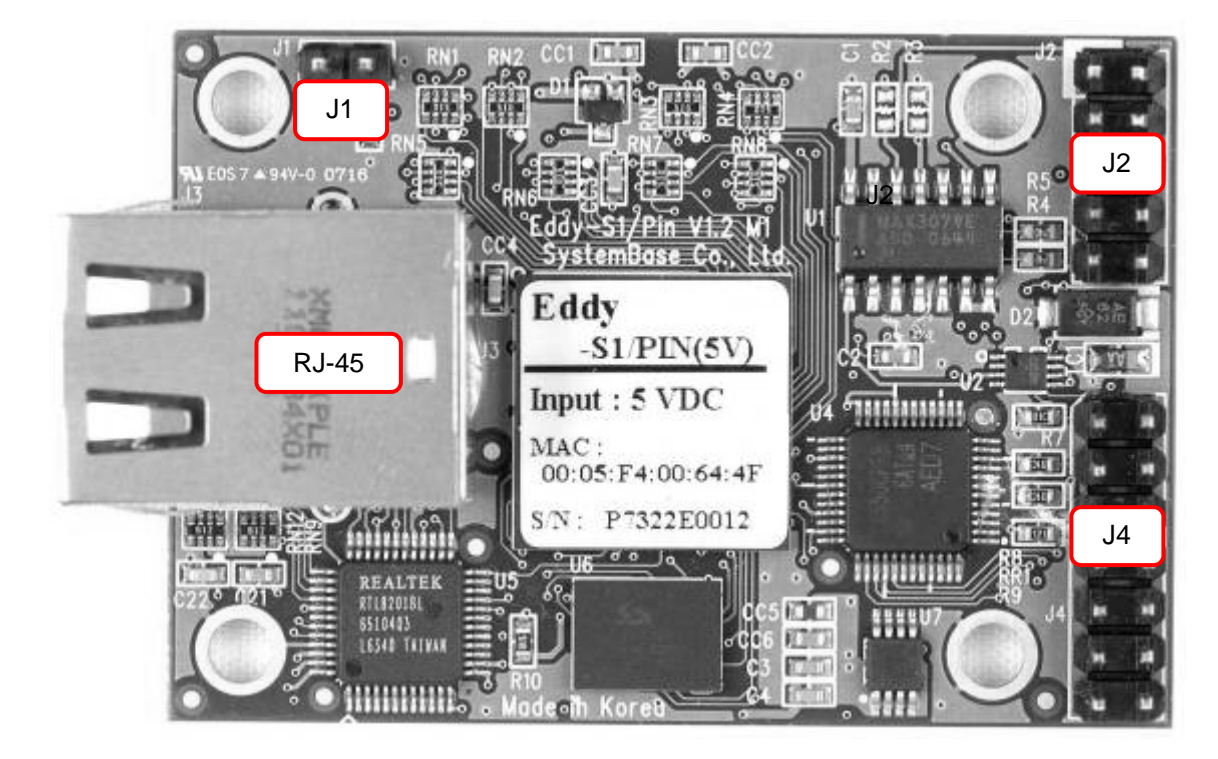

#### 🔶 J1

Used only for development purposes. (Please refer to the Programmer's Guide for details)

#### **♦** J2

Serial 10-pin header connector

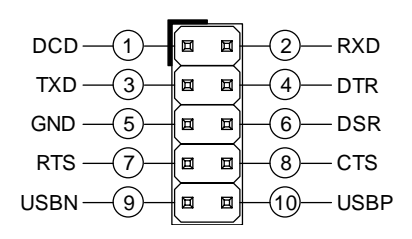

#### ♦ J2 : RS232

| Pin | Signal | Description                    |
|-----|--------|--------------------------------|
| 1   | DCD    | Data Carrier Detection (Input) |
| 2   | RXD    | Receive Data (Input)           |
| 3   | TXD    | Transmit Data (Output)         |
| 4   | DTR    | Data Terminal Ready (Output)   |
| 5   | GND    | Ground                         |

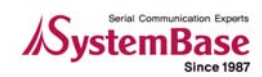

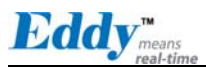

| Pin | Signal | Description                                                                    |
|-----|--------|--------------------------------------------------------------------------------|
| 6   | DSR    | Data Set Ready (input)                                                         |
| 7   | RTS    | Request to Send (Output)                                                       |
| 8   | СТЅ    | Clear to Send (Input)                                                          |
| 9   | USBN   | Differential data negative on USB port<br>(Used only for development purposes) |
| 10  | USBP   | Differential data positive on USB port<br>(Used only for development purposes) |

#### $\diamond$ J2 : RS422 Full Duplex

| Pin | Signal | Description                                  |
|-----|--------|----------------------------------------------|
| 2   | RXD+   | Receive differential data positive (Input)   |
| 3   | TXD+   | Transmit differential data positive (Output) |
| 6   | RXD-   | Receive differential data negative (input)   |
| 7   | TXD-   | Transmit differential data negative (Output) |

#### $\diamond$ J2 : RS485 Half Duplex

| Pin | Signal | Description                                 |
|-----|--------|---------------------------------------------|
| 3   | TRX+   | Transmit/Receive differential data positive |
| 7   | TRX-   | Transmit/Receive differential data negative |

#### **♦** J4

14-pin header connector

| INF_1(1) |  |                 |
|----------|--|-----------------|
| INF_0    |  | -4-vcc          |
| NC -5-   |  | — <u>6</u> — NC |
| RDY#(7)  |  | —(8)— RST#      |
| GND -9-  |  |                 |
| P103     |  |                 |
| PIO1     |  |                 |
|          |  |                 |

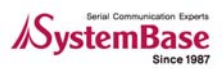

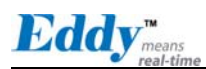

| Pin | Signal            | Description                                                                                                    |  |
|-----|-------------------|----------------------------------------------------------------------------------------------------|--|
| 1   | INF_1             | Serial Interface Select 1<br>Serial interface can be set up in combination with INF_0.<br>When RS232, INF[1:0] = '00',<br>When RS422, INF[1:0] = '01',<br>When RS422, INF[1:0] = '10'<br>(Make sure that'0' is connected to either open or GND, while '1'is<br>connected to 3.3V ) |  |
| 2   | VCC               | Make sure that correct input voltage is provided.<br>(Two types of model ,5V and 3.3V modules are available )                                                                                                    |  |
| 3   | INF_0             | <b>Serial Interface Select 0</b><br>Serial interface can be set up in combination with INF_1.                                                                                                    |  |
| 4   | VCC               | Eddy-S1/Pin-3 requires DC 3.3V power supply<br>Eddy-S1/Pin-5 requires DC 5V power supply<br>(Two types of model ,5V and 3.3V modules are available )                                                                                                    |  |
| 5   | NC                | No Connection                                                                                                    |  |
| 6   | NC                | No Connection                                                                                                    |  |
| 7   | RDY#              | Ready indicator (Active low output)<br>Processor status can be indicated, when connected as below.                                                                                                    |  |
| 8   | RST# <sup>*</sup> | Connection to external reset switch (Input)<br>As reset logic is built-in, this pin can be connected directly to the<br>switch without any additional circuit.                                                                                                    |  |
| 9   | GND               | Ground                                                                                                    |  |
| 10  | GND               | Ground                                                                                                    |  |
| 11  | PIO3              | Programmable I/O 3 (user-defined I/O)                                                                                                    |  |
| 12  | PIO2              | Programmable I/O 2 (user-defined I/O)                                                                                                    |  |
| 13  | PIO1              | Programmable I/O 1 (user-defined I/O)                                                                                                    |  |
| 14  | PIO0              | Programmable I/O 0 (user-defined I/O)                                                                                                    |  |

\*Eddy-S1/Pin V1.0 users must connect 3.3V input to RST# pin.

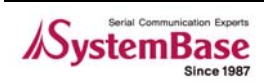

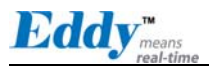

#### RJ-45 Ethernet

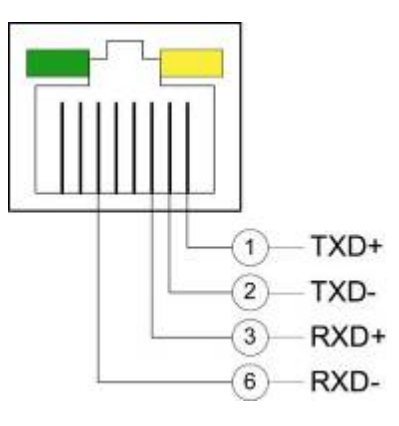

| Pin          | Signal | Description                                                                    |  |
|--------------|--------|--------------------------------------------------------------------------------|--|
| 1            | TXD+   | Transmit Data +                                                                |  |
| 2 TXD-       |        | Transmit Data -                                                                |  |
| 3            | RXD+   | Receive Data +                                                                 |  |
| 6            | RXD-   | Receive Data -                                                                 |  |
| LED          |        | Description                                                                    |  |
| Left Green   |        | On: 100Base-TX Link is available<br>Blinking: Data is transmitted or received. |  |
| Right Yellow |        | On: 10Base-T Link is available<br>Blinking: Data is transmitted or received.   |  |

#### 3.1.3 Connection Notes

Eddy-S1/Pin V1.0 users must connect 3.3V, GND, and RST# pins to ensure a proper connection. RST# (Reset) pin needs to be supplied with high signal at normal operation, and after longer than 200ms of low signal, the module will be reset. In order to implement reset function in Eddy, you must turn the switch ON and supply input power.

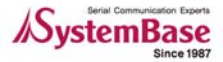

#### 3.1.4 Serial Interface Selection

Eddy-S1/Pin supports hardware configuration of RS232 / RS422 / RS485, and each interface can be configured by a combination of INF\_1 and INF\_0 signals.

| Serial            | INF_1 | INF_0 |
|-------------------|-------|-------|
| RS232             | Low   | Low   |
| RS422 Full Duplex | Low   | High  |
| RS485 Half Duplex | High  | Low   |

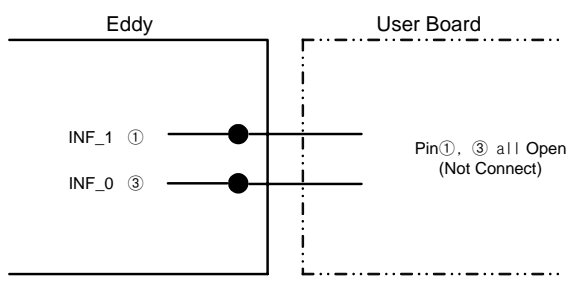

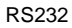

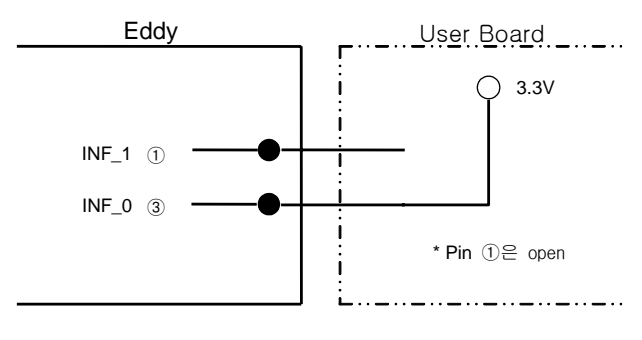

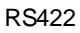

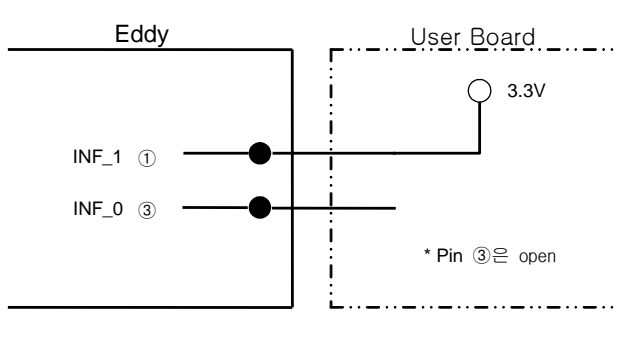

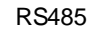

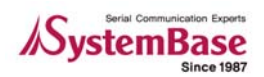

#### 3.1.5 Terminal Resistors

Terminal Resistors are installed in RS422 or RS485 communication to prevent noise and distortion of long distance data transfer. They help by matching impedance in communication line, and normally 120 ohm resistors are used. The decision to use terminal resistor lies with the user, and one may choose to either install or not install terminal resistors in RS422 or RS485 mode. Installation can be done by connecting RX+ and RX- pin on J2 pin header to the resistor if in RS422 mode, or TRX+ and TRX- pin in RS485 mode.

#### 3.1.6 Terminal Resistor Installation Guide

#### ♦ RS422

#### Install terminal resistors at each end (terminal)

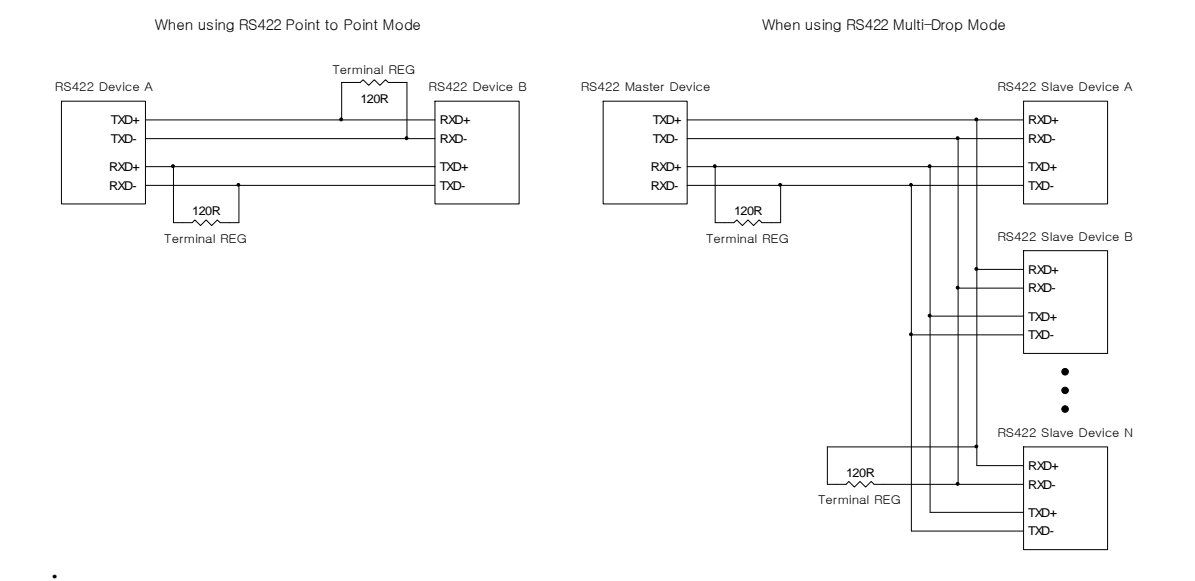

#### **RS485** Install terminal resistors only at each end (not in the middle ones in Multi-Drop structure)

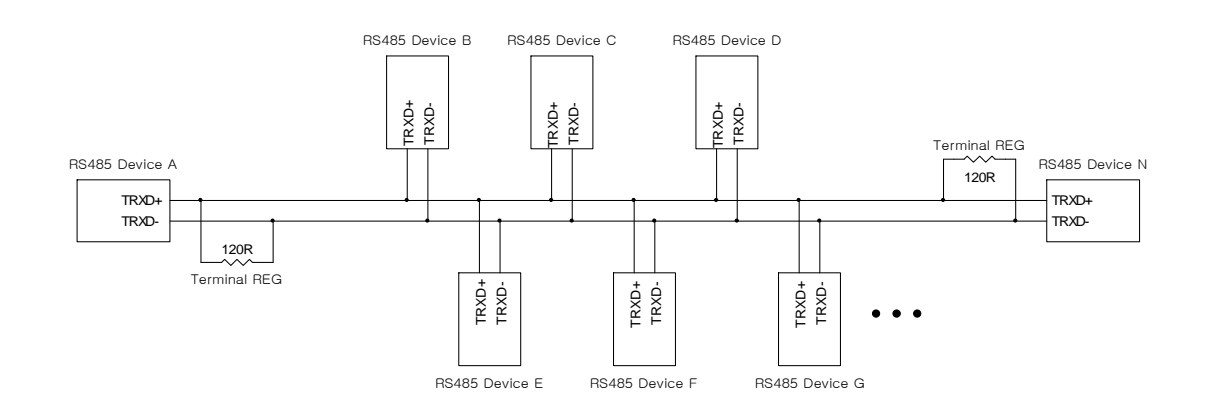

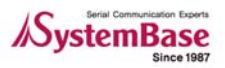

Eddy<sup>m</sup>

# 3.2 Eddy-S1/TTL

Ethernet LAN port is provided in pin header. Users can connect these pins either directly to Ethernet device interface or to RJ-45 connector.

One serial port is provided in TTL interface, and users can attach these pins to their UART controller to implement RS232/422/485 communication.

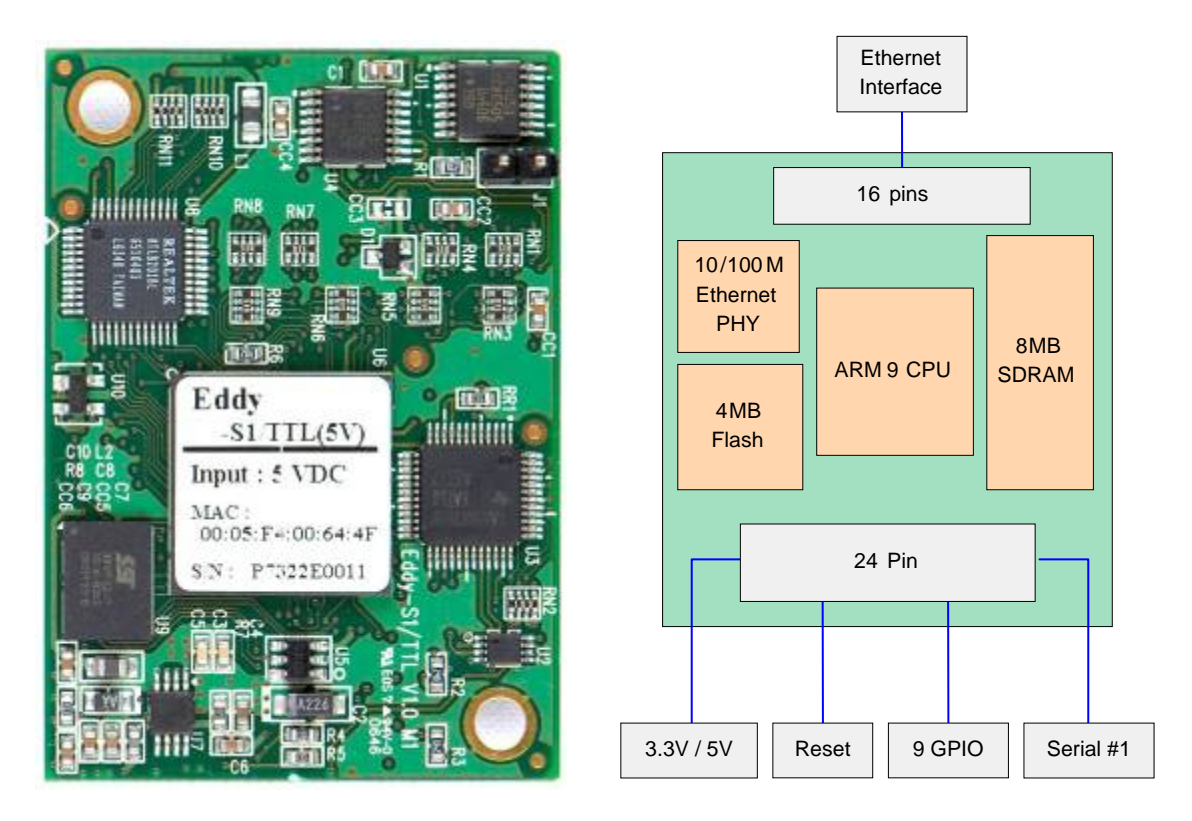

Figure 3-4. Eddy-S1/TTL - Product Picture and Block Diagram

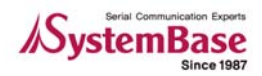

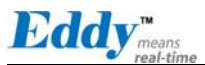

#### 3.2.1 Dimensions

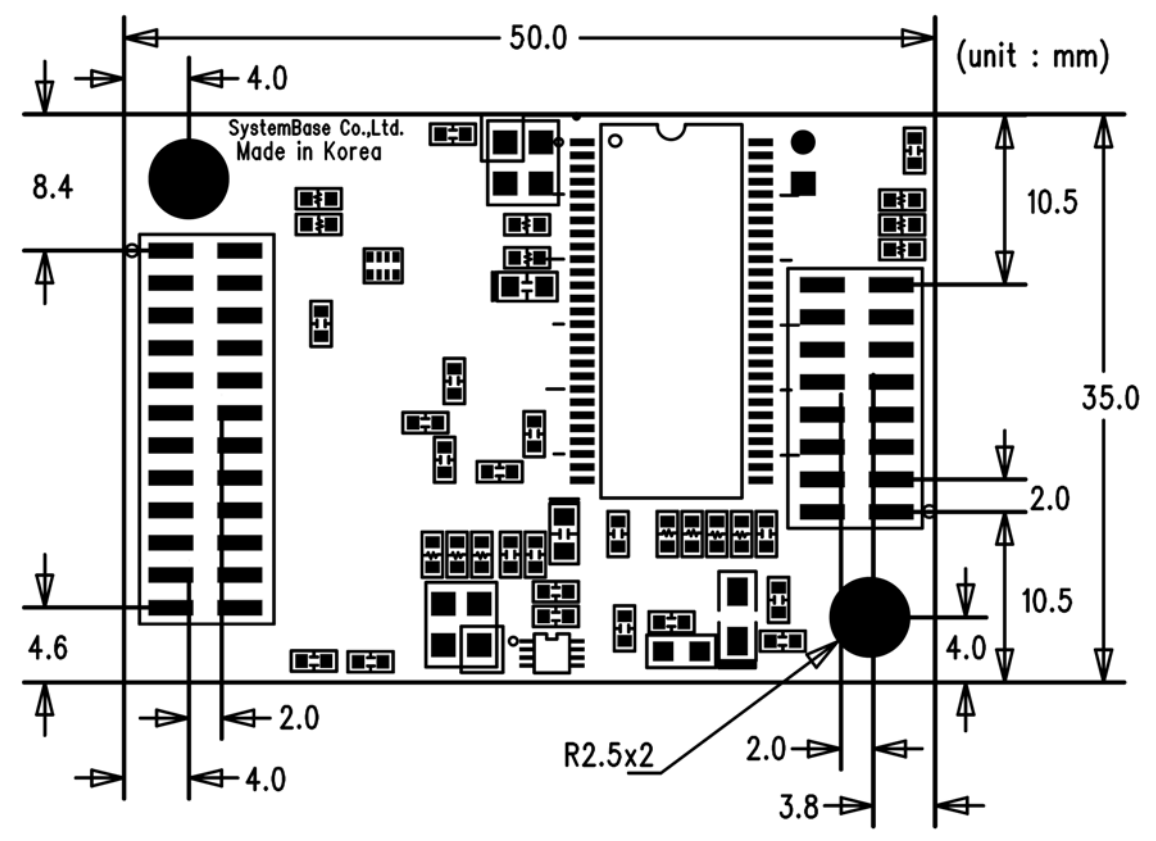

Figure 3-5. Eddy-S1/TTL Front View

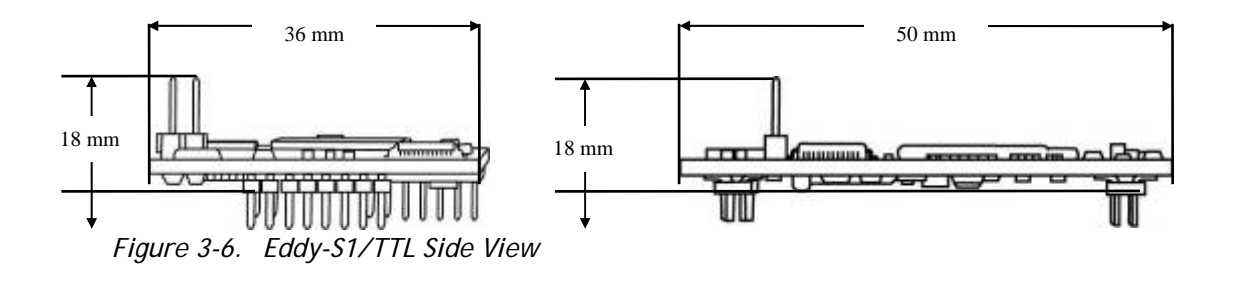

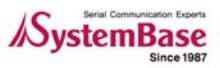

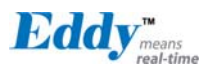

#### 3.2.2 Pin Specifications

Pin Specification and its usages are as follows

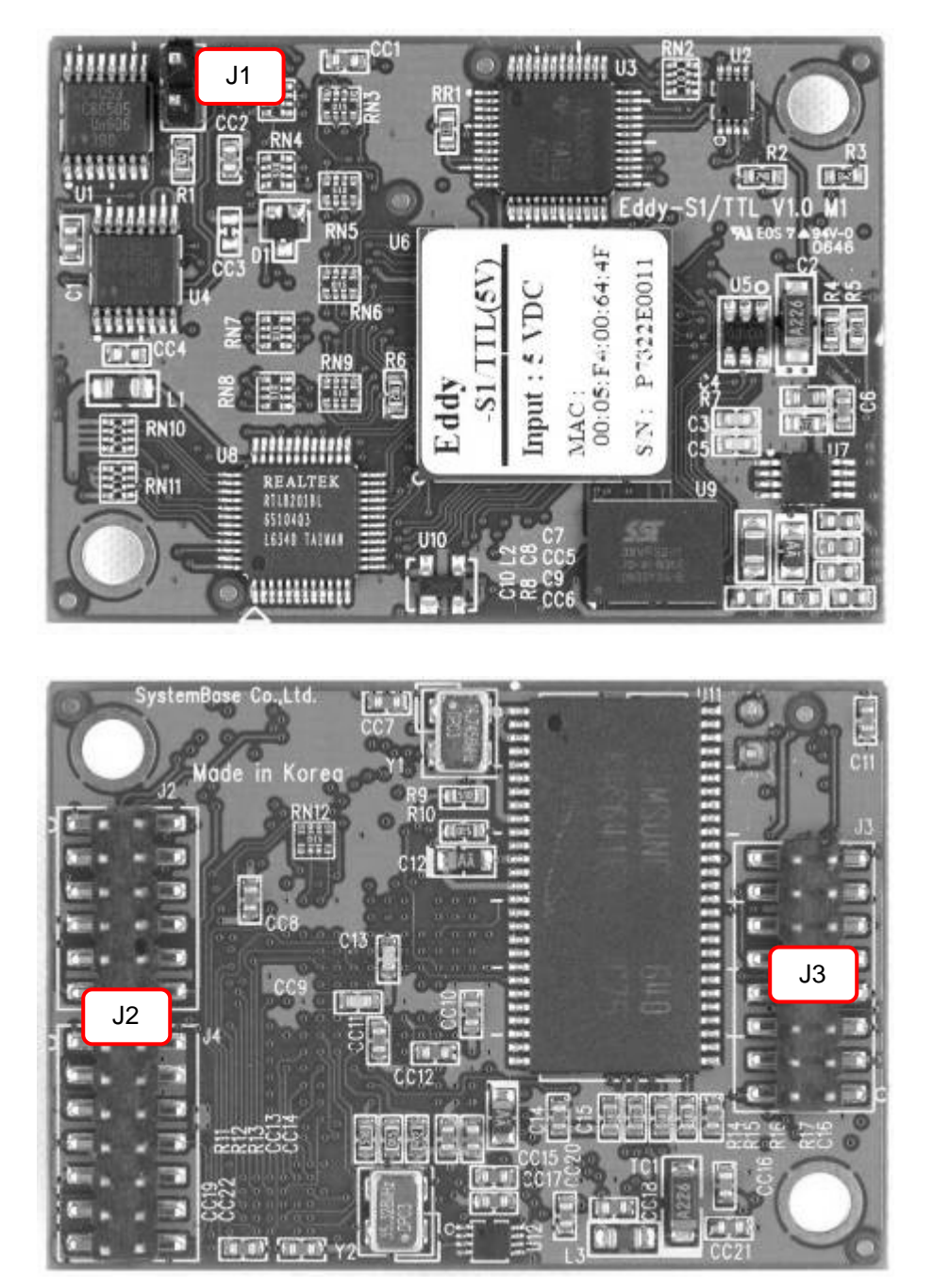

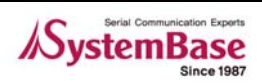

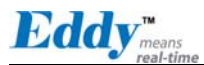

#### 🔶 J1

Used only for development purposes. (Please refer to the Programmer's Guide for details)

#### ♦ J2

Ethernet & GPIO header connector

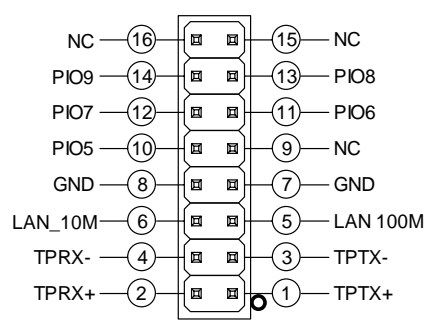

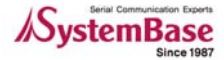

|                   | Pin | Signal   | Description                                                                                                    |  |  |
|-------------------|-----|----------|----------------------------------------------------------------------------------------------------|--|--|
| G<br>P<br>I       | 1   | TPTX+    | Transmit Data(+) from the PHY chip<br>When implementing Ethernet, transformer and RJ45 connector<br>need to be implemented separately.              |  |  |
| <del>0</del><br>5 | 2   | TPRX+    | Receive Data(+) from the PHY chip<br>When implementing Ethernet, transformer and RJ45 connector<br>need to be implemented separately.               |  |  |
| G<br>P            | 3   | TPTX-    | Transmit Data(-) from the PHY chip<br>When implementing Ethernet, transformer and RJ45 connector<br>need to be implemented separately.              |  |  |
| I<br>0<br>9       | 4   | TPRX-    | Receive Data(-) from the PHY chip<br>When implementing Ethernet, transformer and RJ45 connector<br>need to be implemented separately.               |  |  |
| a<br>r<br>e       | 5   | LAN 100M | LED signal associated with the PHY chip embedded in the<br>module<br>On: 100Base-TX Link is available<br>Blinking: Data is transmitted or received. |  |  |
| n<br>o<br>t       | 6   | LAN 10M  | LED signal associated with the PHY chip embedded in the<br>module<br>On: 10Base-T Link is available<br>Blinking: Data is transmitted or received.   |  |  |
| s                 | 7   | GND      | Ground                                                                                                    |  |  |
| e<br>d            | 8   | GND      | Ground                                                                                                    |  |  |
| •                 | 9   | NC       | No Connection                                                                                                    |  |  |
|                   | 10  | GPIO5    | Programmable I/O 5                                                                                                    |  |  |
|                   | 11  | GPIO6    | Programmable I/O 6                                                                                                    |  |  |
|                   | 12  | GPI07    | Programmable I/O 7                                                                                                    |  |  |
|                   | 13  | GPIO8    | Programmable I/O 8                                                                                                    |  |  |
|                   | 14  | GPIO9    | Programmable I/O 9                                                                                                    |  |  |
|                   | 15  | NC       | No Connection                                                                                                    |  |  |
|                   | 16  | NC       | No Connection                                                                                                    |  |  |

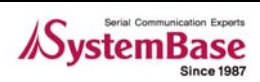

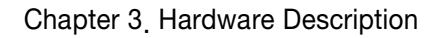

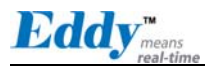

#### **♦** J3

Serial 24-pin Connector

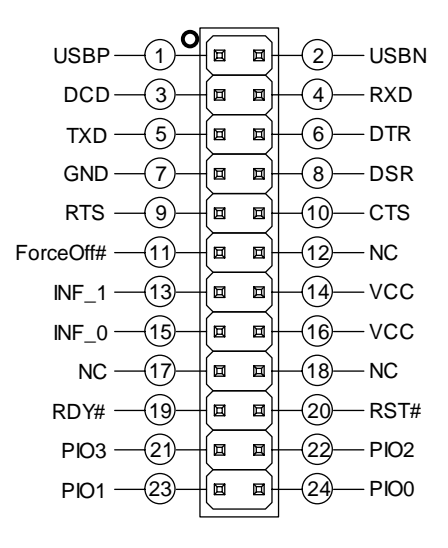

| Pin | Signal    | Description                                                                                                    |  |
|-----|-----------|----------------------------------------------------------------------------------------------------|--|
| 1   | USBP      | Differential data positive for USB port<br>(Used only for development purposes)                                                                                          |  |
| 2   | USBN      | Differential data negative for USB port<br>(Used only for development purposes)                                                                                          |  |
| 3   | DCD       | UART Data Carrier Detection (Input)                                                                                                    |  |
| 4   | RXD       | UART Receive Data (Input)                                                                                                    |  |
| 5   | TXD       | UART Transmit Data (Output)                                                                                                    |  |
| 6   | DTR       | UART Data Terminal Ready (Output)                                                                                                    |  |
| 7   | GND       | Ground                                                                                                    |  |
| 8   | DSR       | UART Data Set Ready (input)                                                                                                    |  |
| 9   | RTS       | UART Request to Send (Output)                                                                                                    |  |
| 10  | СТЅ       | UART Clear to Send (Input)                                                                                                    |  |
| 11  | ForceOff# | RS232 Driver IC shutdown signal<br>Used only when RS232/RS422/RS485 IC needs to be<br>implemented on a single board. (Applicable only to ICs with<br>Shutdown function). |  |
| 12  | NC        | No Connection                                                                                                    |  |

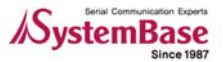

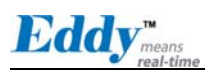

| Pin | Signal | Description                                                                                                    |  |
|-----|--------|----------------------------------------------------------------------------------------------------|--|
| 13  | INF_1  | Serial Interface Select 1<br>Serial interface can be set up in combination with INF_0 (pin<br>15)<br>When RS232, INF[1:0] = '00',<br>When RS422, INF[1:0] = '01',<br>When RS422, INF[1:0] = '10'<br>(Make sure that'0' is connected to either open or GND, while<br>'1'is connected to 3.3V) |  |
| 14  | VCC    | Make sure that correct input voltage is provided.<br>(Two types of model ,5V and 3.3V modules are available )                                                                                                    |  |
| 15  | INF_0  | Serial Interface Select 0<br>Serial interface can be set up in combination with INF_1.                                                                                                    |  |
| 16  | VCC    | Eddy-S1/TTL-3 requires DC 3.3V power supply<br>Eddy-S1/TTL-5 requires DC 5V power supply<br>(Two types of model ,5V and 3.3V modules are available )                                                                                                    |  |
| 17  | NC     | No Connection                                                                                                    |  |
| 18  | NC     | No Connection                                                                                                    |  |
| 19  | RDY#   | Ready indicator (Active low output)<br>Processor status can be indicated, when connected as below.                                                                                                    |  |
| 20  | RST#   | Connected to external reset switch (Input)<br>As reset logic is built-in, this pin can be connected directly to<br>the switch without any additional circuit                                                                                                    |  |
| 21  | PIO3   | Programmable I/O 3 (user-defined I/O)                                                                                                    |  |
| 22  | PIO2   | Programmable I/O 2 (user-defined I/O)                                                                                                    |  |
| 23  | PIO1   | Programmable I/O 1 (user-defined I/O)                                                                                                    |  |
| 24  | PIO0   | Programmable I/O 0 (user-defined I/O)                                                                                                    |  |

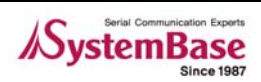

#### 3.2.3 Serial Interface Selection

Since serial signals are provided in TTL level, UART controller or line driver circuit must be implemented to enable communication in RS242/422/485. Please note that the serial interface is determined by the combination of INF\_1 and INF\_0 pins.

| Serial            | INF_1 | INF_0 |
|-------------------|-------|-------|
| RS232             | Low   | Low   |
| RS422 Full Duplex | Low   | High  |
| RS485 Half Duplex | High  | Low   |

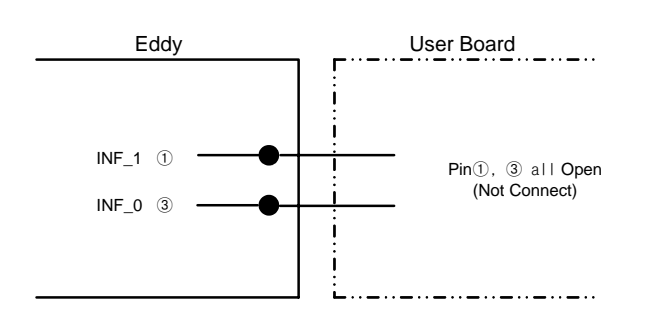

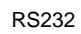

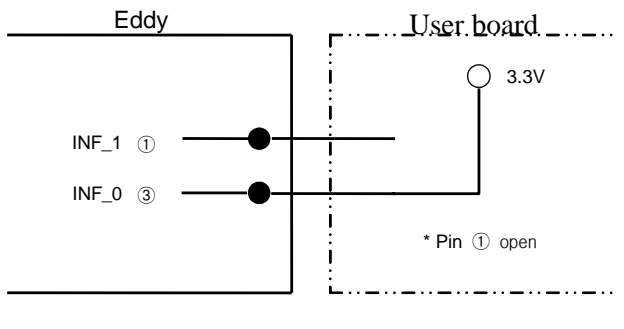

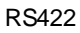

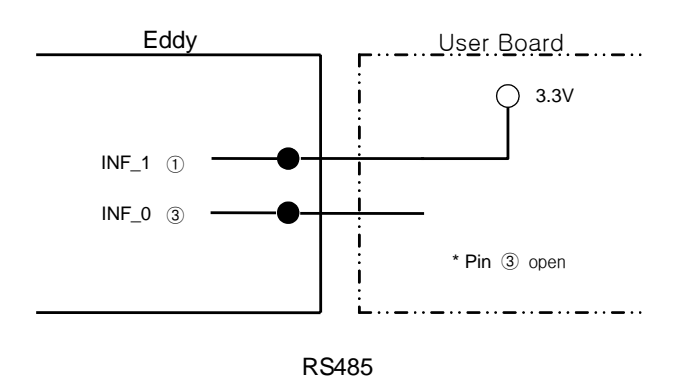

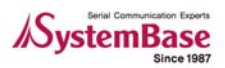

Eddy<sup>™</sup>

# 3.3 Eddy-S1/DB9

Ethernet LAN port is in RJ-45 form factor to provide direct network connection. One serial port is provided in DB9 interface with configurable RS232/422/485. The serial interface can be configured by software, through web configuration interface.

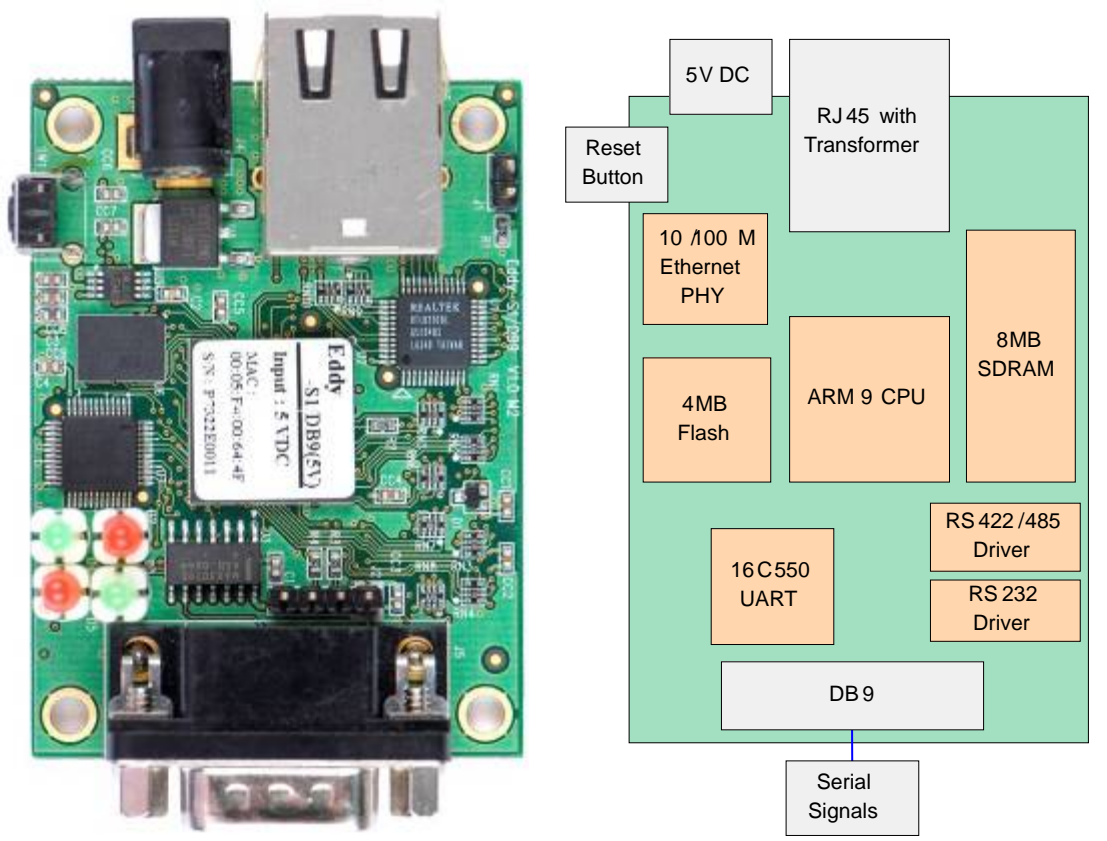

Figure 3-7. Eddy-S1/DB9 - Product Picture and Block Diagram

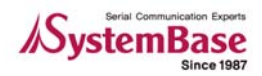

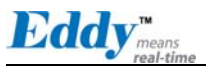

#### 3.3.1 Dimensions

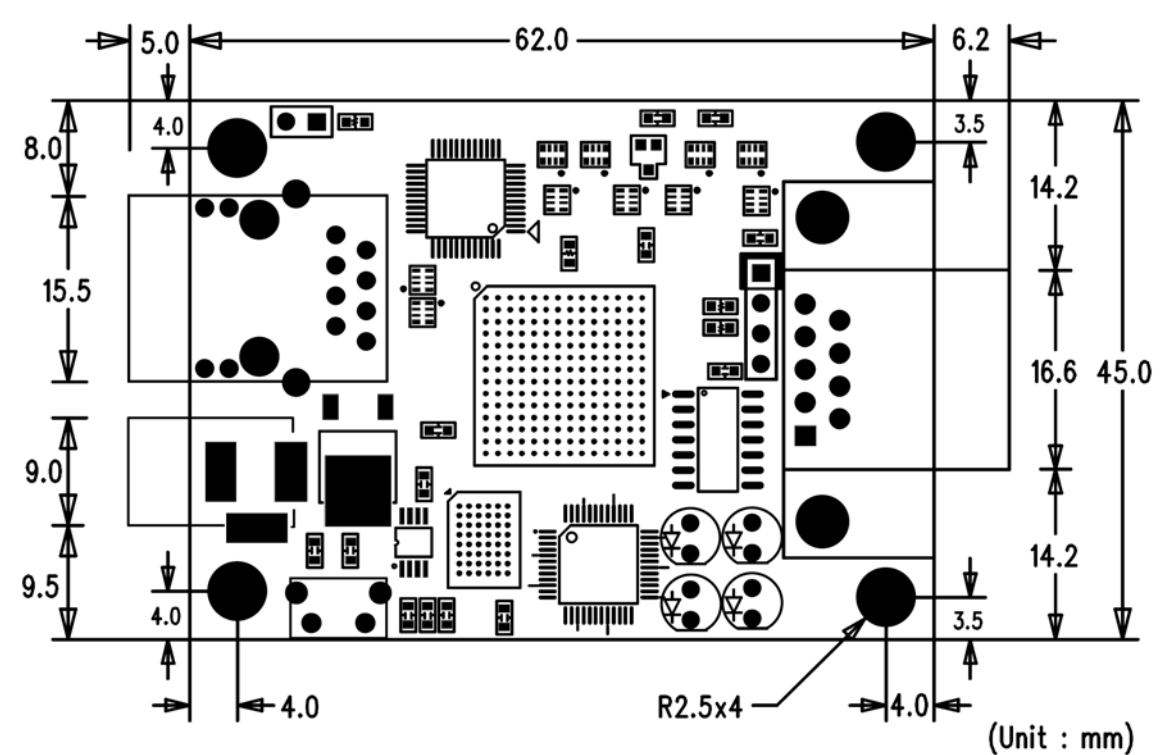

Figure 3-8. Eddy-S1/DB9 Front View

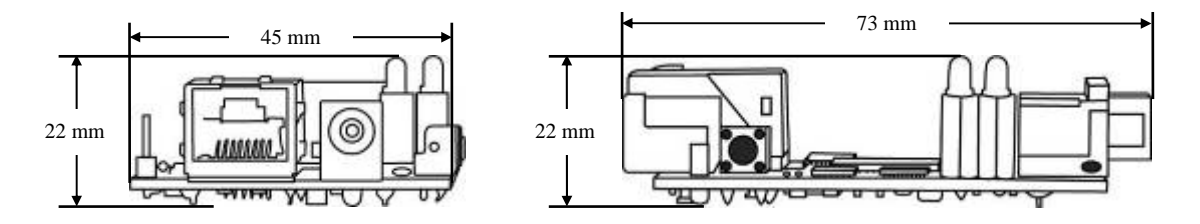

Figure 3-9. Eddy-S1/DB9 Side View

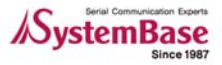
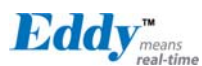

## 3.3.2 Pin Specifications

Pin Specification and its usages are as follows

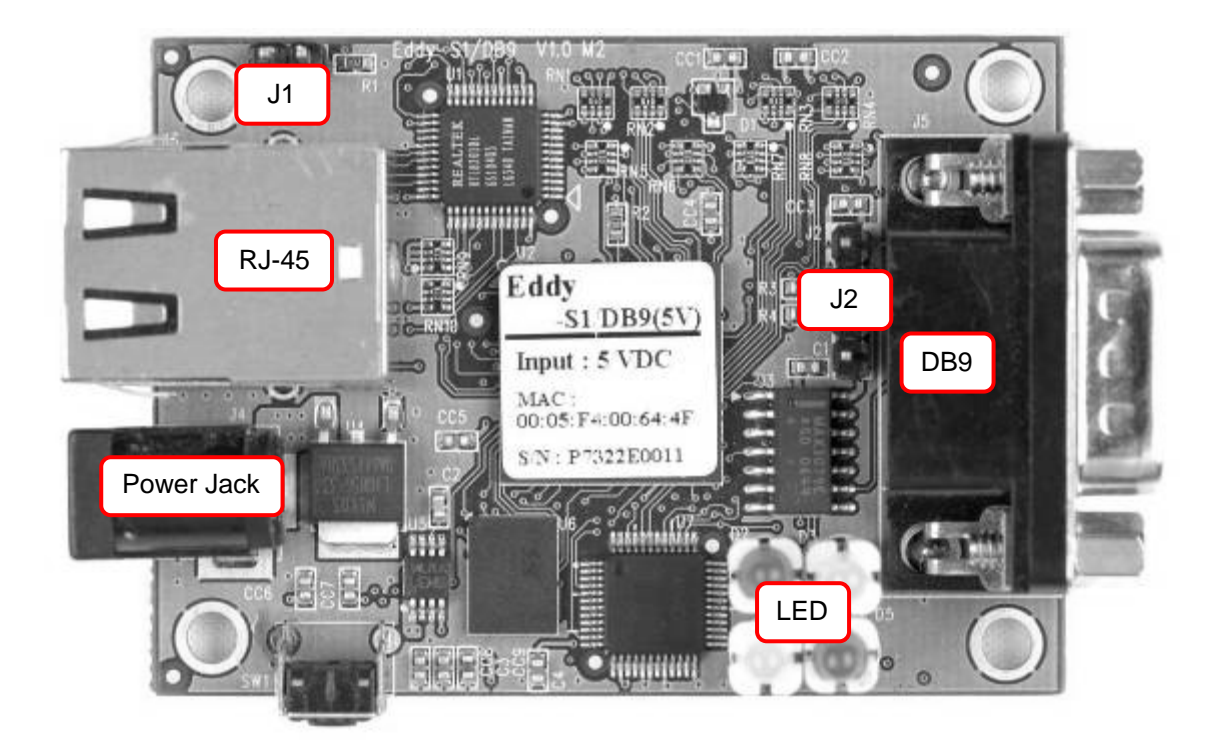

Power JACK

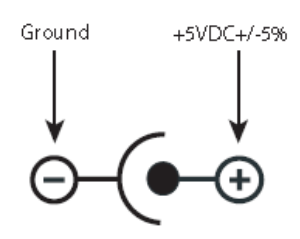

| Contact | Polarity                |
|---------|-------------------------|
| Center  | +5VDC ± 5%(over 400mA ) |
| Outer   | Ground                  |

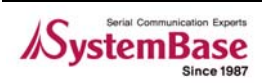

Eddy"

## 🔶 J1

Used only for development purposes. (Please refer to the Programmer's Guide for details)

## **♦** J2

**USB** Connector

| Pin | Signal | Description                                                                   |
|-----|--------|-------------------------------------------------------------------------------|
| 1   | NC     | No Connection                                                                 |
| 2   | USBN   | USB port 의 differential data negative<br>(Used only for development purposes) |
| 3   | USBP   | USB port 의 differential data positive<br>(Used only for development purposes) |
| 4   | GND    | Ground                                                                        |

## DB9

Serial Connector

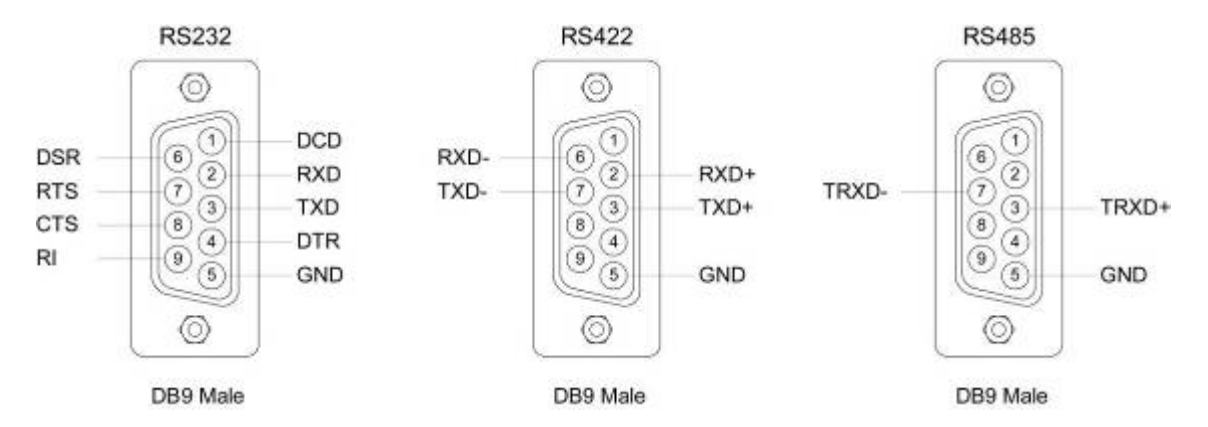

♦ RS232

| Pin | Signal | Description                    |
|-----|--------|--------------------------------|
| 1   | DCD    | Data Carrier Detection (Input) |
| 2   | RXD    | Receive Data (Input)           |
| 3   | TXD    | Transmit Data (Output)         |
| 4   | DTR    | Data Terminal Ready (Output)   |
| 5   | GND    | Ground                         |
| 6   | DSR    | Data Set Ready (input)         |
| 7   | RTS    | Request to Send (Output)       |

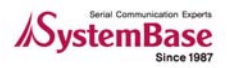

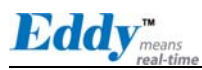

| Pin | Signal | Description            |
|-----|--------|------------------------|
| 8   | СТЅ    | Clear to Send (Input)  |
| 9   | RI     | Ring Indicator (Input) |

## ♦ RS485 Half Duplex

| Pin | Signal | Description                                 |
|-----|--------|---------------------------------------------|
| 3   | TRX+   | Transmit/Receive differential data positive |
| 7   | TRX-   | Transmit/Receive differential data negative |

## RS422 Full Duplex

| Pin | Signal | Description                                  |
|-----|--------|----------------------------------------------|
| 2   | RXD+   | Receive differential data positive (Input)   |
| 3   | TXD+   | Transmit differential data positive (Output) |
| 6   | RXD-   | Receive differential data negative (input)   |
| 7   | TXD-   | Transmit differential data negative (Output) |

## ♦ LED

| Pin | Signal | Description                            |
|-----|--------|----------------------------------------|
| 1   | POWER  | LED ON when power is on                |
| 2   | READY  | Indicates the processor status         |
| 3   | TXD    | LED ON when serial data is transmitted |
| 4   | RXD    | LED ON when serial data is received.   |

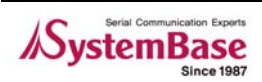

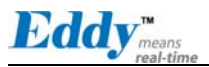

## 🔶 RJ-45 Port

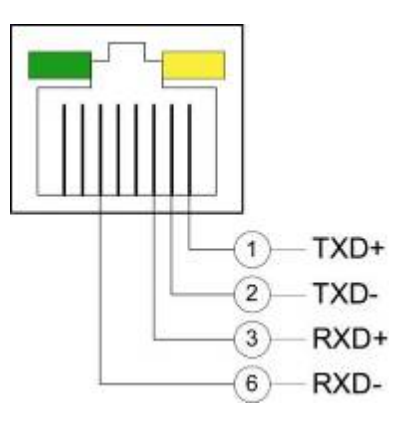

| Pin          | Signal     | Description                                                                    |
|--------------|------------|--------------------------------------------------------------------------------|
| 1            | TXD+       | Transmit Data +                                                                |
| 2            | TXD-       | Transmit Data -                                                                |
| 3            | RXD+       | Receive Data +                                                                 |
| 6            | RXD-       | Receive Data -                                                                 |
|              | LED        | Description                                                                    |
|              | Left Green | On: 100Base-TX Link is available<br>Blinking: Data is transmitted or received. |
| Right Yellow |            | On: 10Base-T Link is available<br>Blinking: Data is transmitted or received.   |

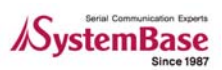

Eddy<sup>m</sup>ea

## 3.4 Eddy-S2/Pin

Ethernet LAN port is in RJ-45 form factor to provide direct network connection. Two serial ports are provided in pin header interface, each configurable to use any of RS232/422/485. Pins can be connected to any kind of external serial interface of user's preference.

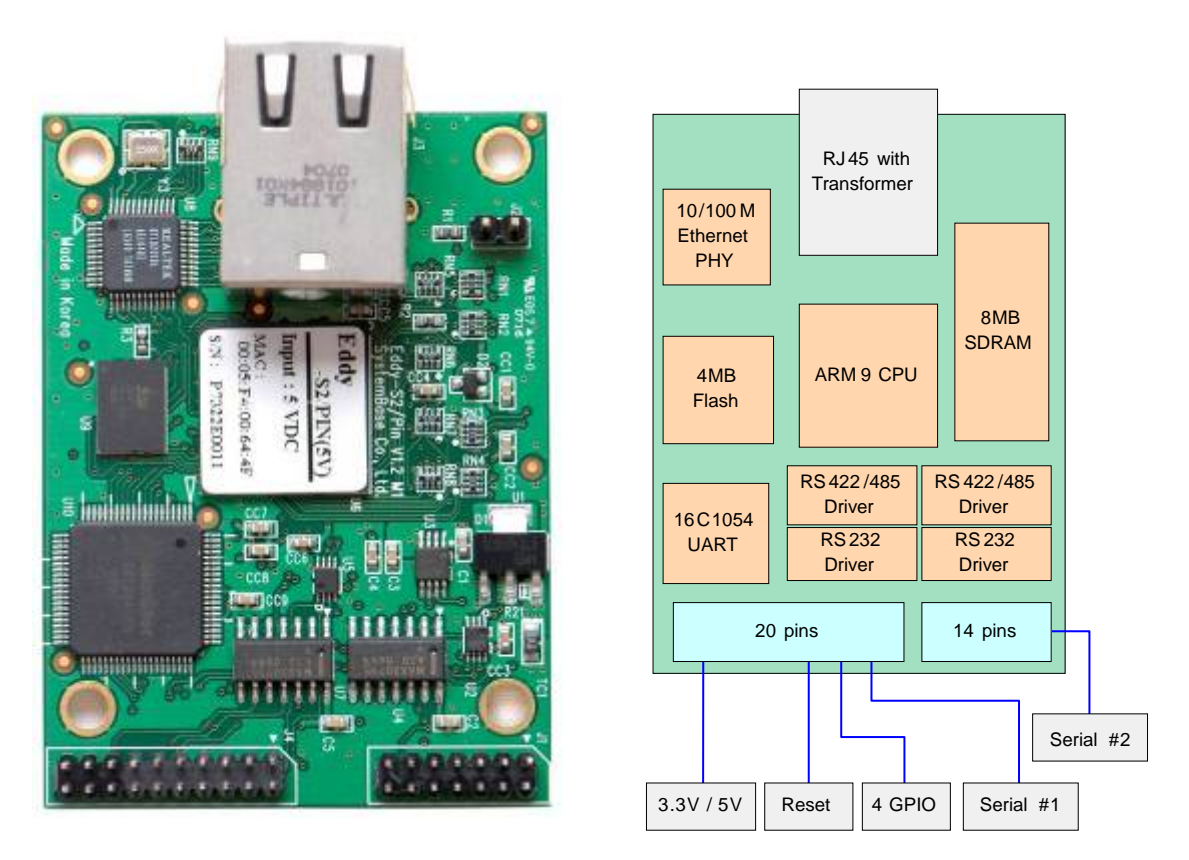

Figure 3-10. Eddy-S2/Pin - Product Picture and Block Diagram

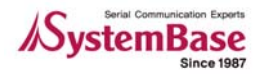

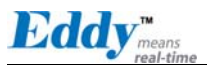

## 3.4.1 Dimensions

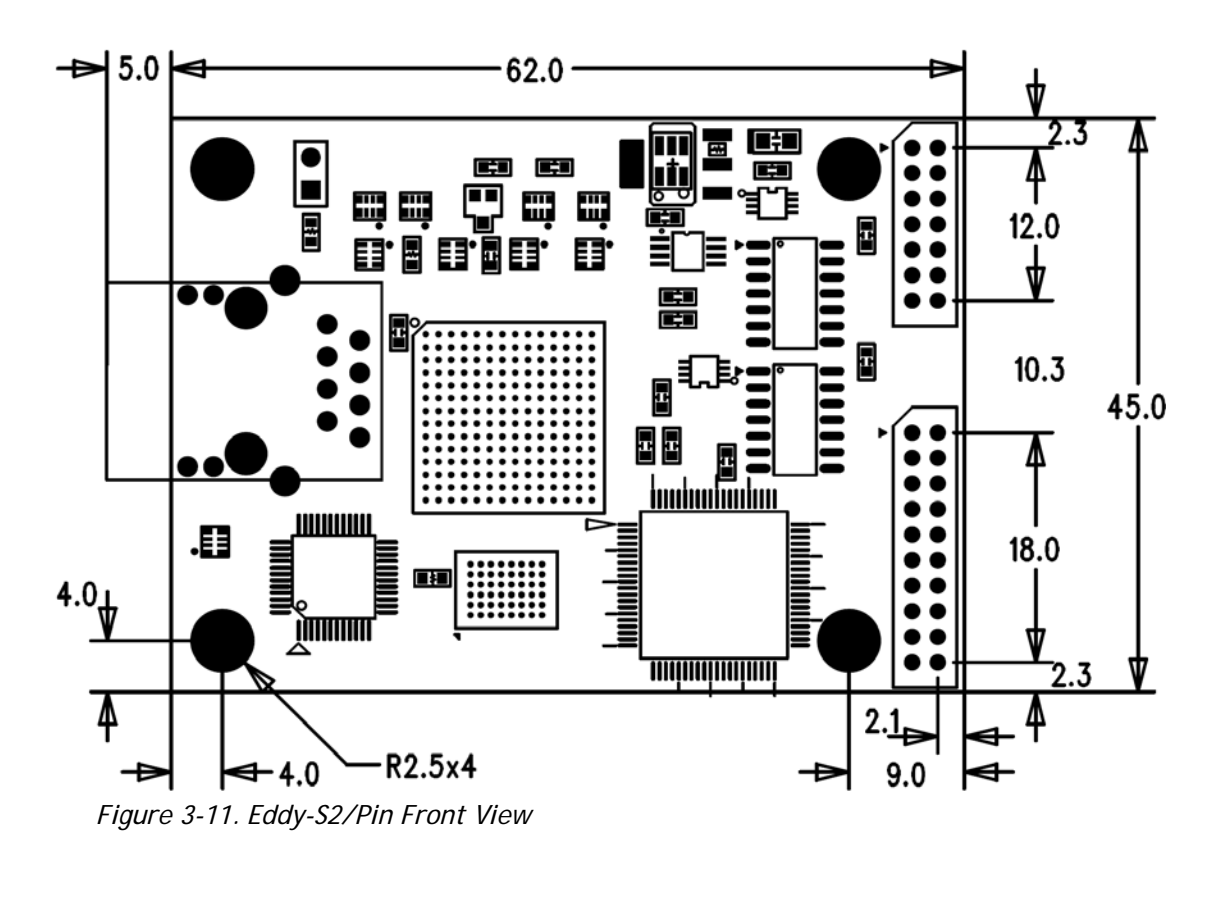

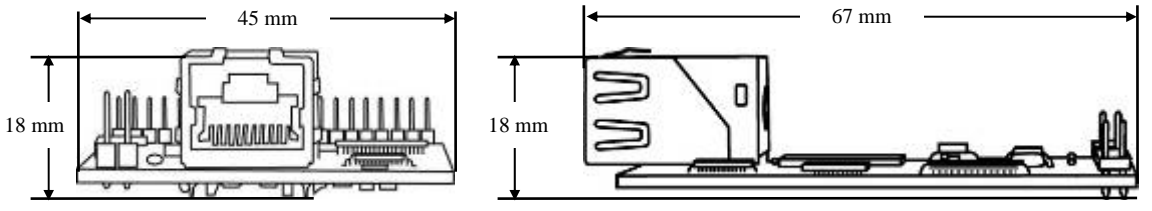

Figure 3-12. Eddy-S2/Pin Side View

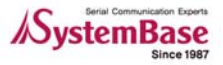

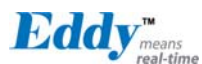

## 3.4.2 Pin Specifications

Pin Specification and its usages are as follows.

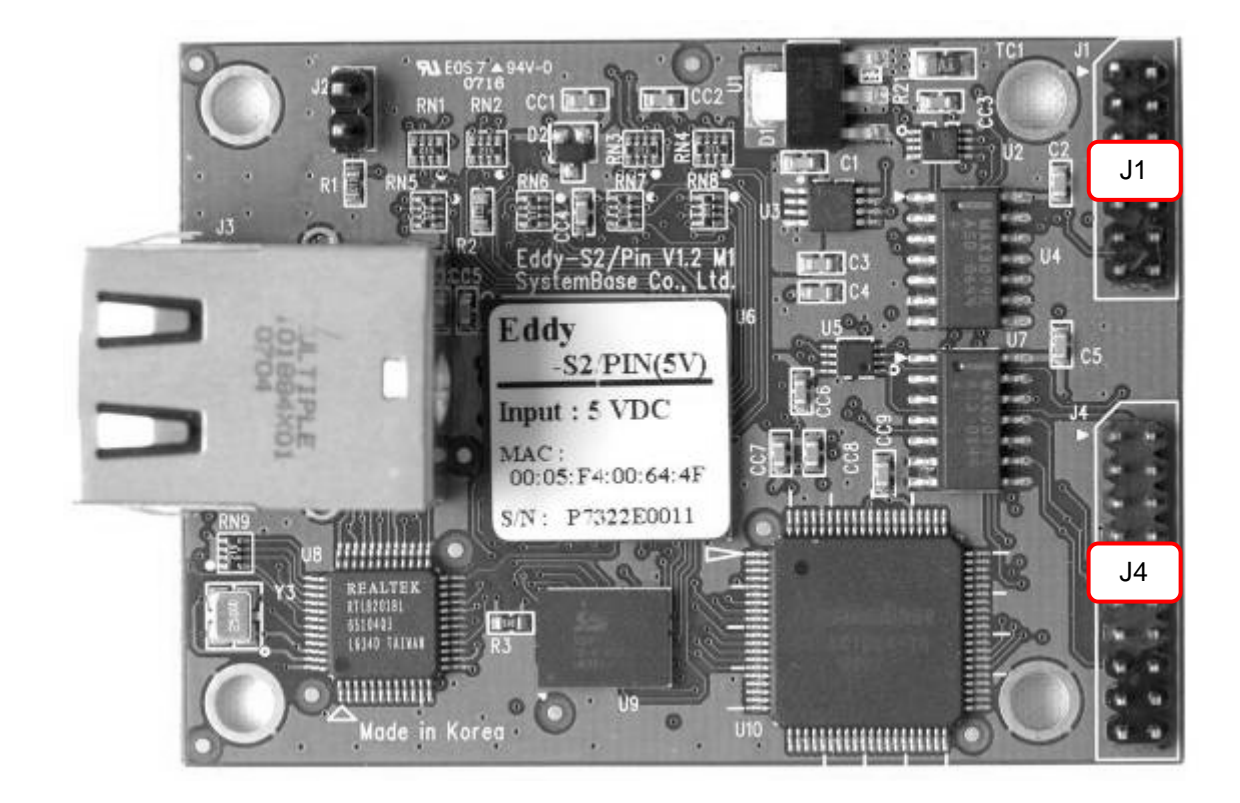

## **♦** J1

14-pin header connector (2mm pin pitch)

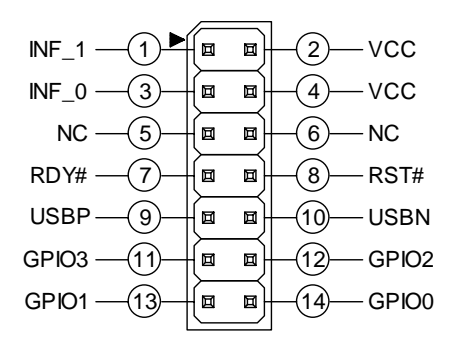

| Pin | Signal | Description                                                                                                    |
|-----|--------|----------------------------------------------------------------------------------------------------|
| 1   | INF_1  | Serial Interface Select 1<br>Serial interface can be set up in combination with<br>INF_0<br>(pin 3)<br>When RS232, INF[1:0] = '00'<br>When RS422, INF[1:0] = '01'<br>When RS422, INF[1:0] = '10' |

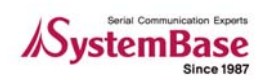

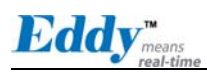

| Pin | Signal | Description                                                                                                    |
|-----|--------|----------------------------------------------------------------------------------------------------|
|     |        | (Make sure that'0' is connected to either open or GND, while '1'is connected to 3.3V)                                                                                |
| 2   | VCC    | Make sure that correct input voltage is provided.<br>(Two types of model ,5V and 3.3V modules are available )                                                        |
| 3   | INF_0  | <b>Serial Interface Select 0</b><br>Serial interface can be set up in combination with INF_1.                                                                        |
| 4   | VCC    | Eddy-S2/Pin-3 requires DC 3.3V power supply<br>Eddy-S2/Pin-5 requires DC 5V power supply<br>(Two types of model ,5V and 3.3V modules are<br>available)               |
| 5   | NC     | No Connection                                                                                                    |
| 6   | NC     | No Connection                                                                                                    |
| 7   | RDY#   | Ready indicator (Active low output)<br>Processor status can be indicated, when connected as<br>below.<br>"RDY"<br>220R                                               |
| 8   | RST#   | <b>Connected to external Reset switch (Input)</b><br>As reset logic is built-in, this pin can be connected<br>directly to the switch without any additional circuit. |
| 9   | USBP   | Differential data positive on USB port<br>(Used only for development purposes)                                                                                       |
| 10  | USBN   | Differential data negative on USB port<br>(Used only for development purposes)                                                                                       |
| 11  | GPIO3  | Programmable I/O 3 (User defined I/O)                                                                                                    |
| 12  | GPIO2  | Programmable I/O 2 (User defined I/O)                                                                                                    |
| 13  | GPIO1  | Programmable I/O 1 (User defined I/O)                                                                                                    |
| 14  | GPIO0  | Programmable I/O 0 (User defined I/O)                                                                                                    |

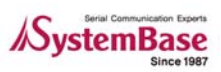

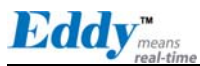

## **♦** J4

Serial 20-pin header connector (2mm pin pitch)

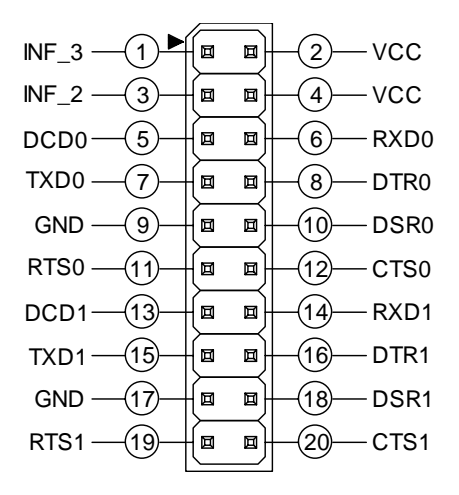

#### ♦ J4 : RS232

| Pin | Signal | Description                                                                                                    |
|-----|--------|----------------------------------------------------------------------------------------------------|
| 1   | INF_3  | Serial Interface Select 3 (Port #2)<br>Serial interface can be set up in combination with<br>INF_2. (pin 3)<br>When using RS232, INF[1:0] = '00<br>When using RS422, INF[1:0] = '01'<br>When using RS485, INF[1:0] = '10'<br>(Make sure that '0' is connected to either open or GND,<br>while '1'is connected to 3.3V |
| 2   | VCC    | Make sure that correct input voltage is provided.<br>(Two types of models, 5V and 3.3V modules are<br>available )                                                                                                    |
| 3   | INF_2  | <b>Serial Interface Select 2</b><br>Serial interface can be set up in combination with INF_3.                                                                                                    |
| 4   | VCC    | Eddy-S2/Pin-3 requires DC 3.3V power supply<br>Eddy-S2/Pin-5 requires DC 5V power supply.<br>(Two types of models, 5V and 3.3V modules are<br>available)                                                                                                    |
| 5   | DCD 0  | Port #1 - Data Carrier Detection (Input)                                                                                                    |
| 6   | RXD 0  | Port #1 - Receive Data (Input)                                                                                                    |
| 7   | TXD 0  | Port #1 - Transmit Data (Output)                                                                                                    |
| 8   | DTR 0  | Port #1 - Data Terminal Ready (Output)                                                                                                    |
| 9   | GND    | Ground                                                                                                    |

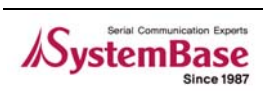

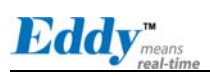

| Pin | Signal | Description                              |
|-----|--------|------------------------------------------|
| 10  | DSR 0  | Port #1 - Data Set Ready (input)         |
| 11  | RTS 0  | Port #1 - Request to Send (Output)       |
| 12  | CTS 0  | Port #1 - Clear to Send (Input)          |
| 13  | DCD 1  | Port #2 - Data Carrier Detection (Input) |
| 14  | RXD 1  | Port #2 - Receive Data (Input)           |
| 15  | TXD 1  | Port #2 - Transmit Data (Output)         |
| 16  | DTR 1  | Port #2 - Data Terminal Ready (Output)   |
| 17  | GND    | Ground                                   |
| 18  | DSR 1  | Port #2 - Data Set Ready (input)         |
| 19  | RTS 1  | Port #2 - Request to Send (Output)       |
| 20  | CTS 1  | Port #2 - Clear to Send (Input)          |

#### ♦ J4 : RS422

| Pin     | Signal    | Description                                          |
|---------|-----------|------------------------------------------------------|
| PORT #  | <b>#1</b> |                                                      |
| 6       | RX0+      | Port #1 Receive differential data positive (Input)   |
| 7       | TX0+      | Port #1 Transmit differential data positive (Output) |
| 10      | RX0-      | Port #1 Receive differential data negative (input)   |
| 11      | TX0-      | Port #1 Transmit differential data negative (Output) |
| PORT #2 |           |                                                      |
| 14      | RX0+      | Port #2 Receive differential data positive (Input)   |
| 15      | TX0+      | Port #2 Transmit differential data positive (Output) |
| 18      | RX0-      | Port #2 Receive differential data negative (input)   |
| 19      | TX0-      | Port #2 Transmit differential data negative (Output) |

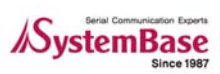

#### ♦ J4 : RS485

Eddy means

| Pin    | Signal    | Description                                         |  |
|--------|-----------|-----------------------------------------------------|--|
| PORT # | PORT #1   |                                                     |  |
| 7      | TX0+      | Port #1 Transmit/Receive differential data positive |  |
| 11     | ТХ0-      | Port #1 Transmit/Receive differential data negative |  |
| PORT # | <b>#2</b> |                                                     |  |
| 15     | TX1+      | Port #2 Transmit/Receive differential data positive |  |
| 19     | TX1-      | Port #2 Transmit/Receive differential data negative |  |

## RJ-45 Ethernet

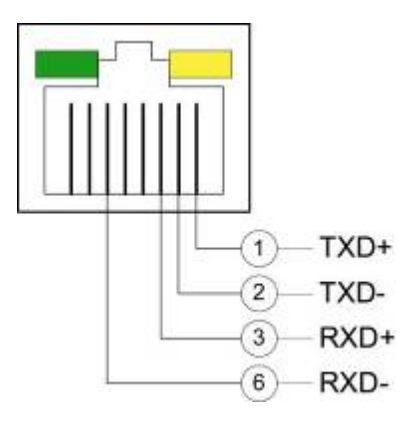

| Pin        | Signal | Description                                                                    |
|------------|--------|--------------------------------------------------------------------------------|
| 1          | TXD+   | Transmit Data +                                                                |
| 2          | TXD-   | Transmit Data -                                                                |
| 3          | RXD+   | Receive Data +                                                                 |
| 6          | RXD-   | Receive Data -                                                                 |
| LED        |        | Description                                                                    |
| Left Green |        | On: 100Base-TX Link is available<br>Blinking: Data is transmitted or received. |
|            |        | -                                                                              |

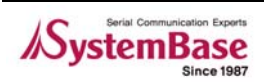

#### 3.4.3 Serial Interface Selection

Eddy-S2/Pin includes two serial ports, and each port can be independently set to use either of RS232 / RS422 / RS485. Port interface is determined by the input combination of INF\_3, INF\_2, INF\_1, and INF\_0 pins.

#### • PORT #1

| Serial Port #1    | INF_1 | INF_0 |
|-------------------|-------|-------|
| RS232             | Low   | Low   |
| RS422 Full Duplex | Low   | High  |
| RS485 Half Duplex | High  | Low   |

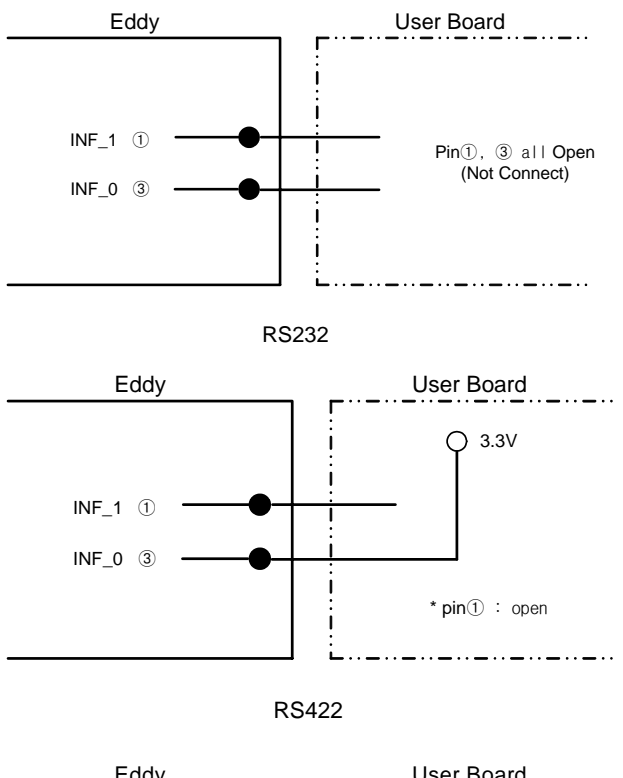

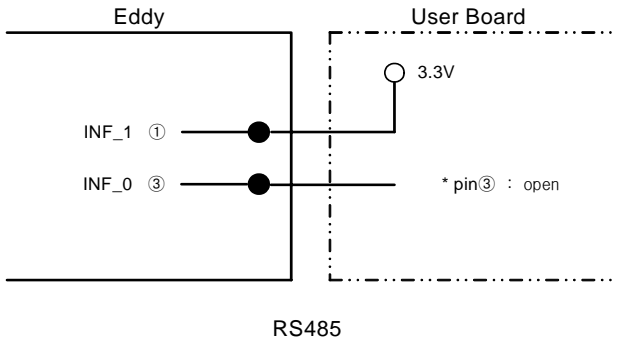

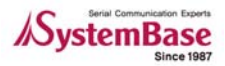

## ◆ PORT #2

Eddy<sup>m</sup>

| Serial Port #2    | INF_3 | INF_2 |
|-------------------|-------|-------|
| RS232             | Low   | Low   |
| RS422 Full Duplex | Low   | High  |
| RS485 Half Duplex | High  | Low   |

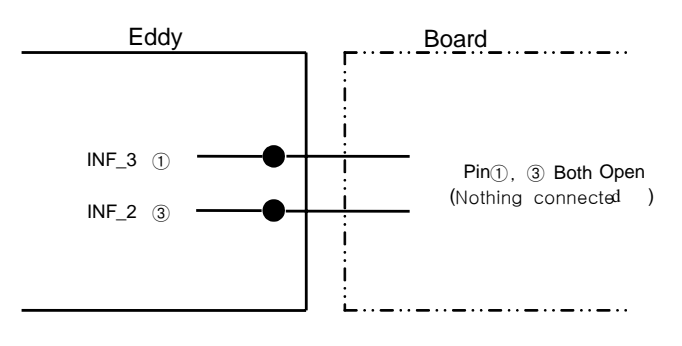

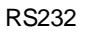

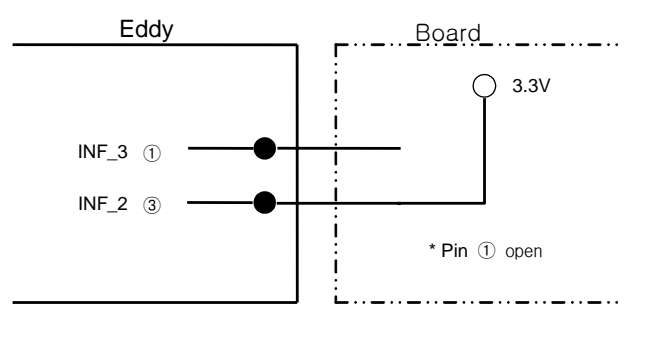

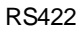

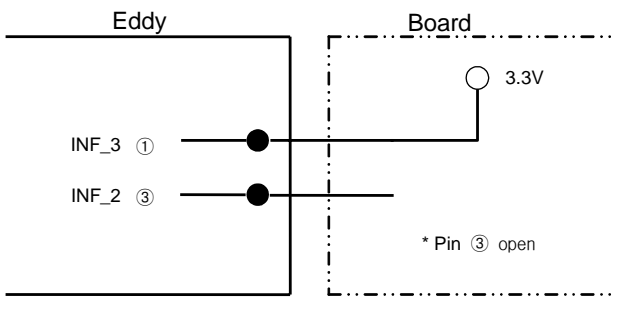

RS485

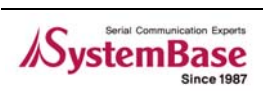

Eddy<sup>m</sup>

## 3.5 Eddy-S1/DB9-PoE

This module can operate as a powered device (PD), which accepts power input from the twisted pair Category 5 Ethernet cable as specified in IEEE 802.3af Power-over-Ethernet (PoE) standard.

With a backup 5V DC power jack, power supply can be automatically channeled to 5V adaptor when PSE (Power Sourcing Equipment) is out of order. Seamless power supply is guaranteed. PSE power can be used again when the PSE is in normal operation.

RS232/422/485 interface is supported in a single module, with a DB9 male connector. RS232/422/485 can be configured with software, including web or Telnet interface.

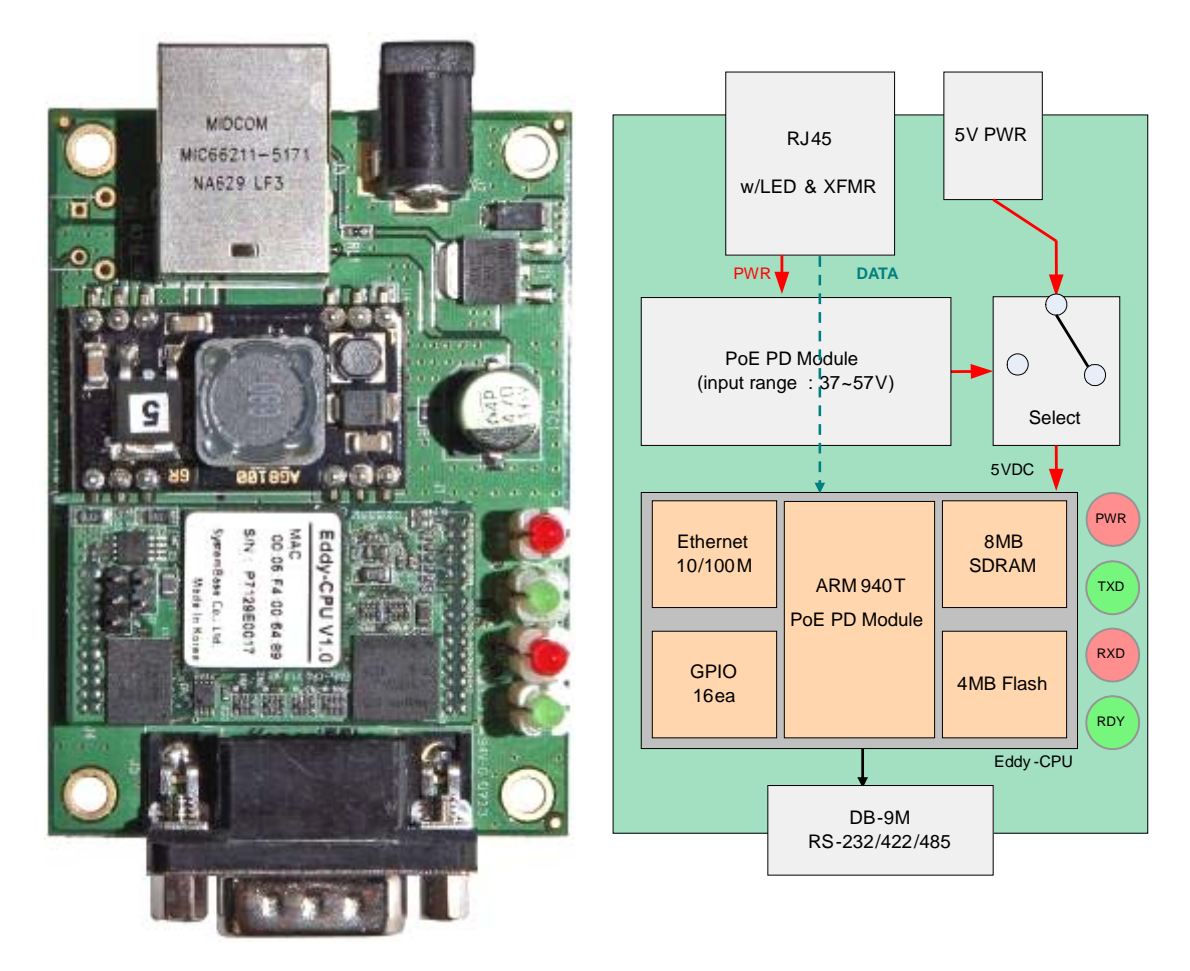

Figure 3-13. Eddy-S1/DB9-PoE - Product Picture and Block Diagram

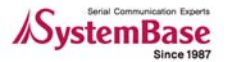

## 3.5.1 Dimensions

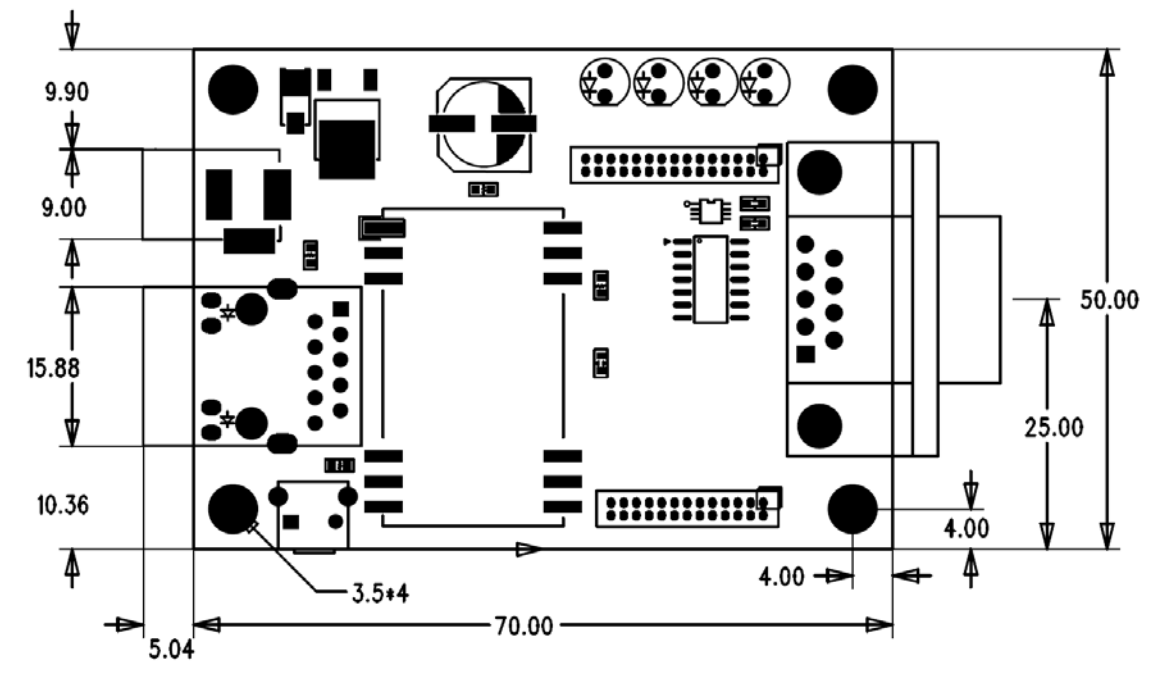

Figure 3-14. Eddy-S1/DB9-PoE Front View

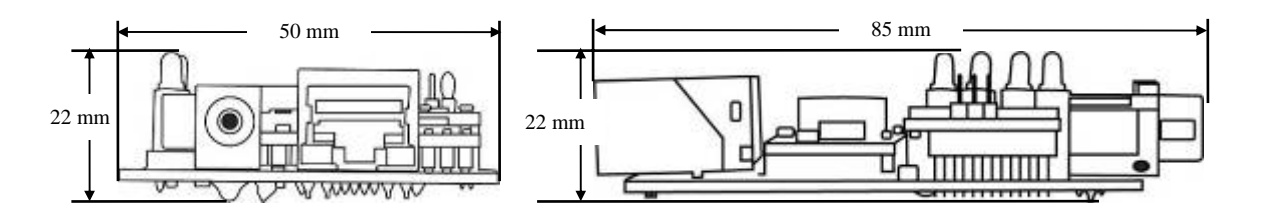

Figure 3-15. Eddy-S1/DB9-PoE Side View

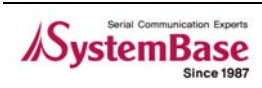

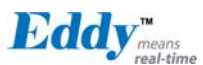

## 3.5.2 Pin Specifications

Pin Specification and its usages are as follows.

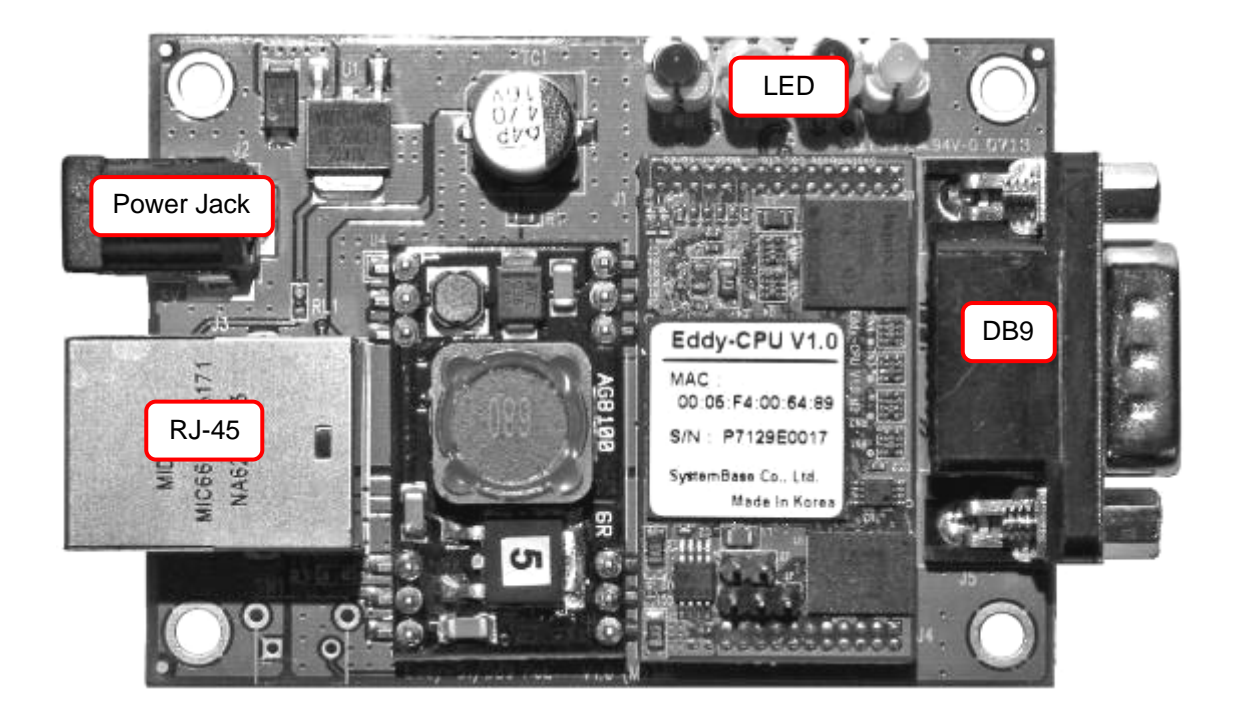

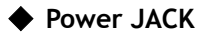

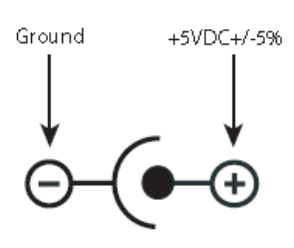

| Contact | Polarity                   |
|---------|----------------------------|
| Center  | +5VDC ± 5%(400mA or above) |
| Outer   | Ground                     |

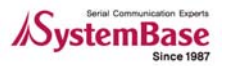

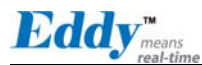

#### DB9

Serial Connector

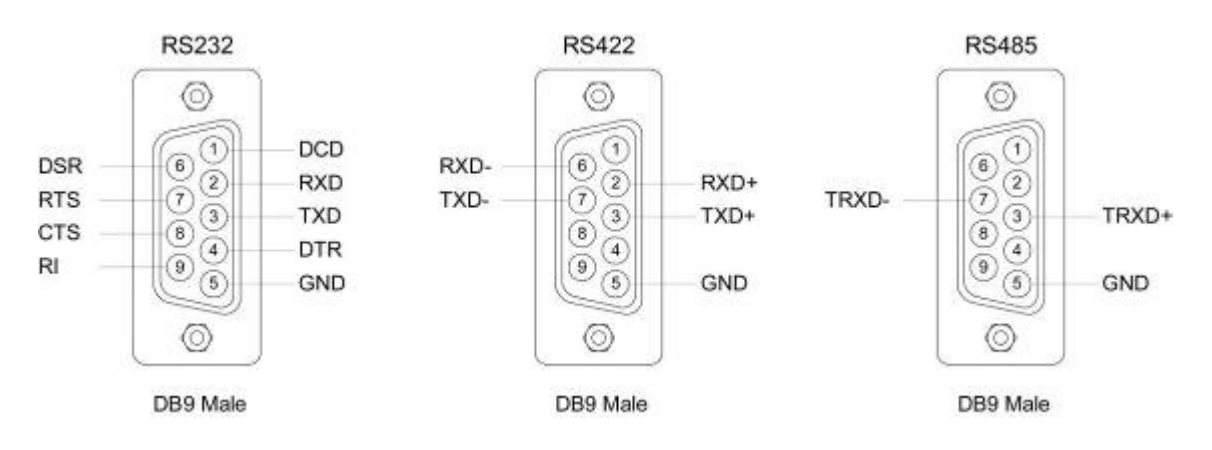

♦ RS232

| Pin | Signal | Description                    |
|-----|--------|--------------------------------|
| 1   | DCD    | Data Carrier Detection (Input) |
| 2   | RXD    | Receive Data (Input)           |
| 3   | TXD    | Transmit Data (Output)         |
| 4   | DTR    | Data Terminal Ready (Output)   |
| 5   | GND    | Ground                         |
| 6   | DSR    | Data Set Ready (input)         |
| 7   | RTS    | Request to Send (Output)       |
| 8   | СТЅ    | Clear to Send (Input)          |
| 9   | RI     | Ring Indicator (Input)         |

#### RS485 Half Duplex

| Pin | Signal | Description                                 |
|-----|--------|---------------------------------------------|
| 3   | TRX+   | Transmit/Receive differential data positive |
| 7   | TRX-   | Transmit/Receive differential data negative |

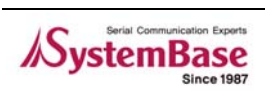

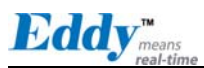

## RS422 Full Duplex

| Pin | Signal | Description                                  |
|-----|--------|----------------------------------------------|
| 2   | RXD+   | Receive differential data positive (Input)   |
| 3   | TXD+   | Transmit differential data positive (Output) |
| 6   | RXD-   | Receive differential data negative (input)   |
| 7   | TXD-   | Transmit differential data negative (Output) |

\_\_\_\_

## ♦ LED

| Pin | Signal | Description                            |
|-----|--------|----------------------------------------|
| 1   | POWER  | LED ON when power is on                |
| 2   | TXD    | LED ON when serial data is transmitted |
| 3   | RXD    | LED ON when serial data is received.   |
| 4   | READY  | Indicates the processor status         |

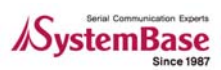

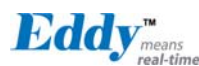

## RJ-45 Port(w/PoE PD Functionality)

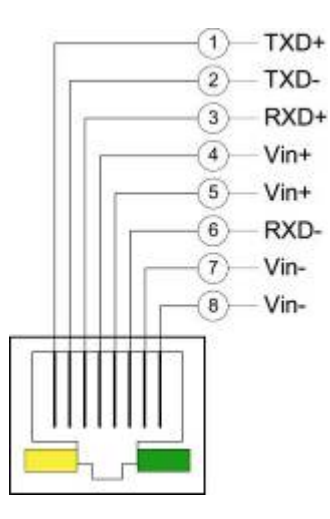

| Pin | Signal | Description             |
|-----|--------|-------------------------|
| 1   | TXD+   | Transmit Data +         |
| 2   | TXD-   | Transmit Data -         |
| 3   | RXD+   | Receive Data +          |
| 4   | Vin+   | PSE positive connection |
| 5   | Vin+   | PSE positive connection |
| 6   | RXD-   | Receive Data -          |
| 7   | Vin-   | PSE negative connection |
| 8   | Vin-   | PSE negative connection |

| LED         | Description                                                                    |
|-------------|--------------------------------------------------------------------------------|
| Left Yellow | On: 100Base-TX Link is available<br>Blinking: Data is transmitted or received. |
| Right Green | On: 10Base-T Link is available<br>Blinking: Data is transmitted or received.   |

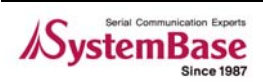

## Chapter 4. Integration

This chapter explains how you can make Eddy to communicate. It deals with LAN and pin header connection guides for Eddy to operate together with the target serial device. Follow these steps to connect Eddy to the device and network.

## 4.1 Connection Guide

## 1) LAN

In order to connect Eddy to network, you need to use RJ45 Ethernet port. It supports both 10Mbps and 100Mbps Ethernet connection (auto-sensing). If you would like to connect Eddy to PC directly, use a cross LAN cable. Otherwise, plug one end of a direct LAN cable to Eddy and the other end to a hub, switch, or any other network device that can provide you with network access.

## 2) Pin Header

For those models with pin header interface, it is important that you clearly understand which pins you are to connect and how you connect them. For pin specifications, please refer to Chapter 3. Hardware Description. Please note that not all pins must be used. You can selectively connect only those pins relevant to your application.

## 3) DB9

For Eddy-S1/DB9, you can simply connect Eddy to the destination serial device with a DB9 cable. For pin specifications, please refer to Chapter 3.

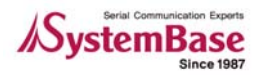

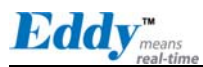

## 4.2 First-time Bootup

First of all, please make sure the power input you supply to the module is corresponding with the Eddy model that you have. There are two types of power input possible, 5V and 3.3V. If an appropriate power input has been successfully supplied, Eddy will power on and start booting. For those models that require power input through pins (this will leave out DB9 models), you can notice that there are two Power In pins per serial port. It is a good practice to connect both power pins to the power supply for more stability in operation.

Although there is no power LED to check the status, you can check by LEDs on the RJ45 Ethernet port. LED status operation is described in Chapter 3. Hardware Description. In models with DB9, you can simply use a 5V DC power adaptor and on-board LEDs for status monitoring.

An IP address is required to access Eddy's web interface or telnet command-line configuration tool. By factory default, Eddy is assigned a static IP address. After the initial connection, you can either manually assign a different IP address or set Eddy to automatically get an IP address from a DHCP server. While this depends on your network environment and policy, it is strongly recommended that you assign Eddy with a unique static IP.

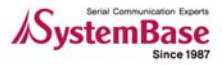

**Eddy**<sup>™</sup><sub>mea</sub>

## 4.3 Connecting to Eddy with IP address

The factory default IP address: 192.168.0.223

Eddy's default IP address is set to 192.168.0.223. In order to connect with this address, you need to change network configurations so that your PC can connect to the IP 192.168.0.223. Please refer to an example below, and note that values don't necessarily have to be identical to the example below.

| Internet Protocol (TCP/IP) Prope                                                                                    | rties 🛛 🛛 🛛                                                              |
|----------------------------------------------------------------------------------------------------|--------------------------------------------------------------------------|
| General                                                                                                    |                                                                          |
| You can get IP settings assigned autom<br>this capability. Otherwise, you need to a<br>the appropriate IP settings. | natically if your network supports<br>ask your network administrator for |
| Obtain an IP address automatically                                                                                  | y                                                                        |
| O Use the following IP address: —                                                                                   |                                                                          |
| IP address:                                                                                                    | 192.168.0.222                                                            |
| Subnet mask:                                                                                                    | 255.255.255.0                                                            |
| Default gateway:                                                                                                    | 192.168.0.1                                                              |
| Obtain DNS server address autom                                                                                     | natically                                                                |
| • Use the following DNS server add                                                                                  | resses:                                                                  |
| Preferred DNS server:                                                                                               |                                                                          |
| Alternate DNS server:                                                                                               | · · ·                                                                    |
|                                                                                                    | Advanced                                                                 |
|                                                                                                    | OK Cancel                                                                |

In case you configure Eddy to use DHCP to obtain an IP address automatically, you might find it hard to know the IP address to connect to. To provide users with an easier way to know the current IP address, Eddy has a fixed alias IP that is always accessible. Use the address below whenever you cannot find out Eddy's IP address.

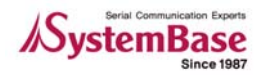

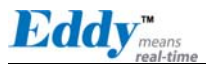

Factory default alias IP address: 10.10.1.1

In order to connect with this address, you need to change network configurations so that your PC can connect to the IP 10.10.1.1. Please refer to an example below, and note that values do not necessarily have to be identical to the example below.

| Internet Protocol (TCP/IP) Prope                                                                                    | rties 🛛 🛛 💽                                                              |  |  |  |
|----------------------------------------------------------------------------------------------------|--------------------------------------------------------------------------|--|--|--|
| General                                                                                                    |                                                                          |  |  |  |
| You can get IP settings assigned autom<br>this capability. Otherwise, you need to a<br>the appropriate IP settings. | natically if your network supports<br>ask your network administrator for |  |  |  |
| Obtain an IP address automatically                                                                                  | Obtain an IP address automatically                                       |  |  |  |
| Our of the following IP address: −−                                                                                 |                                                                          |  |  |  |
| IP address:                                                                                                    | 10 . 10 . 1 . 2                                                          |  |  |  |
| Subnet mask:                                                                                                    | 255.255.255.0                                                            |  |  |  |
| Default gateway:                                                                                                    | 10 . 10 . 1 . 1                                                          |  |  |  |
| Obtain DNS server address autom                                                                                     | natically                                                                |  |  |  |
| • Use the following DNS server add                                                                                  | resses:                                                                  |  |  |  |
| Preferred DNS server:                                                                                               |                                                                          |  |  |  |
| Alternate DNS server:                                                                                               | · · ·                                                                    |  |  |  |
|                                                                                                    | Advanced                                                                 |  |  |  |
|                                                                                                    | OK Cancel                                                                |  |  |  |

Now you are ready to connect to Eddy! There are three options to configure Eddy.

#### 1) Web

You can easily configure Eddy with web interface, accessible from any web browser. For more information, please refer to Chapter 5. Configuration via Web.

#### 2) Telnet

You can configure Eddy with commands after accessing Eddy through Telnet. For more information, please refer to Chapter 6. Configuration via Telnet.

#### 3) Portview

You can use a Windows-based utility Portview from SystemBase to monitor Eddy. For more information on using the utility for your administration purpose, please refer to Portview User Guide.

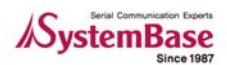

**Eddy** 

# Chapter 5. Configuration via Web

## 5.1 Connection

Open your favorite web browser and enter the IP address of Eddy to access Eddy's web manager. Once you are successfully connected, the following front page will show up. You need to enter appropriate username and password to login.

Please note that this username and password is used as authentication method for Telnet as well. This means if username or/and password has been modified from the web interface, modified values have to be entered to connect to Telnet, and vice versa.

| <ul> <li>Factory default usernam</li> <li>Factory default passwor</li> </ul> | ne: eddy<br>d: 99999999 |  |
|------------------------------------------------------------------------------|-------------------------|--|
| Edd                                                                          | means<br>real-time      |  |
| Welcome to W                                                                 | Veb Manager             |  |
| Device Name                                                                  | EDDY_XXX                |  |
| Firmware Version                                                             | 1.0b                    |  |
| Username                                                                     | eddy                    |  |
| Password •••••••                                                             |                         |  |
| Login                                                                        | Cancel                  |  |

Figure 5-1. Eddy Login Page

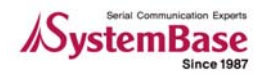

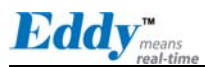

## 5.2 Setup Menu

If login process is successful, you will see a web manager's main page, showing summary of your device. On the left, you will see a setup menu, and you can navigate through these options.

| Eddy <sub>means</sub><br>real-time                             | [Summary]             |                        | Device Name: EDDY_ XXX<br>Logged in as eddy<br>Logout |
|----------------------------------------------------------------|-----------------------|------------------------|-------------------------------------------------------|
| Setup Menu                                                     | Overview              |                        |                                                       |
| Summary                                                        | Davica Nama           |                        |                                                       |
| Network Settings                                               | Eirmware Vereien      | 4.06                   |                                                       |
| Serial Settings                                                |                       | 00.05.(1.11.00.00      |                                                       |
| GPIO Settings                                                  | MAC Address           | 00:05:14:11:22:33      |                                                       |
| Admin Settings                                                 | Network Configuration |                        |                                                       |
| Change Password                                                | Line Type             | Static IP              |                                                       |
| Update Firmware                                                | IP Address            | 192.168.0.223          |                                                       |
| Factory Default                                                | Subnet Mask           | 255.255.255.0          |                                                       |
| Save & Reboot                                                  | Gateway               | 192.168.0.1            |                                                       |
| Copyright 2006<br>SystemBase Co., Ltd.<br>All rights reserved. | Support Information   | http://www.sysbas.com/ |                                                       |
|                                                                | Contact               | tech@sysbas.com        |                                                       |
| [4]                                                            |                       |                        |                                                       |

Figure 5-2. Main Page

Main features of Setup Menu are as follows.

Table 5-1. Main features of Setup Menu

| Menu             | Descriptions                                                       |  |  |
|------------------|--------------------------------------------------------------------|--|--|
| Summary          | View a summary of Eddy.                                            |  |  |
| Network Settings | Configure network connection settings.                             |  |  |
| Serial Settings  | Configure detailed operation environment for serial communication. |  |  |
| GPIO Settings    | Configure programmable I/O pins.                                   |  |  |
| Admin Settings   | View and change device information and support information         |  |  |
| Change Password  | Change ID and password for both Web and Telnet interface.          |  |  |
| Update Firmware  | Update Eddy's firmware.                                            |  |  |
| Factory Default  | Restore all the factory default settings.                          |  |  |
| Save & Reboot    | Save the configurations and reboot Eddy.                           |  |  |

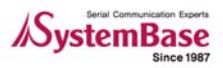

Eddy<sup>m</sup>

## 5.3 Network Settings

Configure general network environment and network management. After changing values, you need to click 'Submit' button. Then you will see the same page with modified values. Please note that you have to 'Save & Reboot' in order to see these changes in effect. Changes will be discarded if you do not save current settings.

| <b>Eddy</b> <sub>means</sub><br>real-time | [Network Settings]    | Device Name: EDDY_ <b>XXX</b><br>Logged in as eddy<br>Logout |
|-------------------------------------------|-----------------------|--------------------------------------------------------------|
| Setup Menu                                |                       |                                                              |
| Summary                                   | General Configuration |                                                              |
| Network Settings                          | Line Type             | Static IP 💌 Help                                             |
| GPIO Settings                             | IP Address            | 192.168.0.223 Help                                           |
| Admin Settings                            | Subnet Mask           | 255.255.255.0 Help                                           |
|                                           | Gateway               | 192.168.0.1 Help                                             |
| Change Password                           | SNMP                  | Disable 💌 Help                                               |
| Factory Default<br>Save & Reboot          | NMS Configuration     |                                                              |
|                                           | NMS Server IP / Port  | 0.0.0.0 / 4000 Help                                          |
| Copyright 2006<br>SystemBase Co., Ltd.    | Device Name           | EDDY_XXX Help                                                |
| All rights reserved.                      | Group                 | None Help                                                    |
|                                           | Location              | None Help                                                    |
|                                           |                       | Submit Cancel                                                |

Figure 5-3. Network Settings Configuration Page

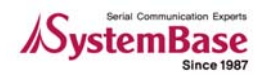

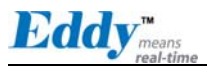

Main features for General Configuration is as follows.

| Menu           | Default       | Descriptions                                                                                                    |
|----------------|---------------|----------------------------------------------------------------------------------------------------|
| Line Type      | Static IP     | IP obtaining method for Eddy's network connection.                                                                                                    |
| IP Address     | 192.168.0.223 | Current IP address Eddy is assigned to.<br>(When line type is Static IP, manually enter an appropriate<br>IP address.When line type is DHCP, current IP is displayed,<br>but it is not editable.)                        |
| Subnet<br>Mask | 255.255.255.0 | Current subnet mask Eddy is assigned to.<br>(When line type is Static IP, manually enter an appropriate<br>subnet mask.When line type is DHCP, current subnet mask<br>is displayed, but it is not editable.)             |
| Gateway        | 192.168.0.1   | Current default gateway Eddy is assigned to<br>(When line type is Static IP, manually enter an appropriate<br>default gateway. When line type is DHCP, current default<br>gateway is displayed, but it is not editable.) |
| SNMP           | Disable       | Enable or disable SNMP(Simple Network Management<br>Protocol) support<br>•MIB-II (RFC 1213): System, Interface, IP, ICMP, TCP, UDP<br>•MIB-I (RFC 1317): Serial Interface                                                |

Table 5-2. Main features of General Configuration of Setup Menu

If multiple devices are installed and managed together, integration in management is necessary. In addition, it is often the case when the device reports an erroneous status, figuring out the reason for the failure becomes a time-consuming job. To solve this inefficiency and provide better solution, Eddy includes a Network Management System software, Portview.

Main features for NMS Configuration are as follows.

| Menu                    | Default        | Descriptions                                                                                                    |
|-------------------------|----------------|----------------------------------------------------------------------------------------------------|
| NMS Server<br>IP / Port | 0.0.0.0 / 4000 | Set the IP address and the port number of the PC where<br>Portview in installed. For more information on Portview,<br>please refer to the Portview User Manual.<br>If IP is set to 0.0.0.0, NMS feature is disabled |
| Device<br>Name          | Eddy-S1/Pin    | Set the device name for management. 32 Characters at maximum                                                                                                    |
| Group                   | None           | Set the group name for management. 32 Characters at maximum                                                                                                    |
| Location                | None           | Set the location name for management. 32 Characters at maximum                                                                                                    |

Table 5-3. Main features for NMS Configuration

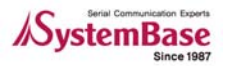

Eddy<sup>m</sup>

## 5.4 Serial Settings

You can set the communication and operation environment for the serial port. After changing values, you need to click 'Submit' button. Then you will see the same page with modified values. Please note that you have to 'Save & Reboot' in order to see these changes in effect. Changes will be discarded if you do not save current settings.

| ddy <sub>means</sub><br>real-time | [Serial Settings]        |                             | Device Name: EDDY_ <b>XXX</b><br>Logged in as eddy<br>Logout |
|-----------------------------------|--------------------------|-----------------------------|--------------------------------------------------------------|
| Setup Menu                        |                          |                             |                                                              |
| Summary                           | Serial Port 1            |                             |                                                              |
| Network Settings                  | Status                   | Enabled 👻 Help              |                                                              |
| Serial Settings                   | interface                | RS232 V Help                |                                                              |
| GPIU Settings<br>Admin Settings   | Operation Mode           | COM Port(Win200x/XP) V Help |                                                              |
| Admin Settings                    | Local Socket Port        | 4001 Help                   |                                                              |
| Change Password                   | PortAlico                | Porti Usia                  |                                                              |
| Update Firmware                   | PortAlias                | Help                        |                                                              |
| Factory Default                   | Baud Rate                | 9600 bps 💌 Help             |                                                              |
| Save & Reboot                     | Data Bits                | 8 bits 🚩 Help               |                                                              |
| Convright 2008                    | Stop Bits                | 1 bit V Help                |                                                              |
| SystemBase Co., Ltd.              | Parity                   | None 🖌 Help                 |                                                              |
| All rights reserved.              | Flow Control             | None V Help                 |                                                              |
|                                   | Device Type              | Data Only 💌 Help            |                                                              |
|                                   | Remote IP Address / Port | 0.0.0.0 / 4000 Help         |                                                              |
|                                   | Alive Check Time         | 0 sec(s) Help               |                                                              |
|                                   | MTU                      | 1 byte(s) Help              |                                                              |
|                                   | Port Login               | Disable 👻 Help              |                                                              |
|                                   | Passive Username         | none Help                   |                                                              |
|                                   | Passive Password         | none Help                   |                                                              |
|                                   |                          | Submit Cancel               |                                                              |

Figure 5-4. Eddy-S1/DB9, Eddy-S1/DB9-PoE serial communication setting page

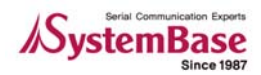

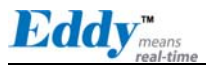

| Eddy <sub>means</sub>                 | [Serial Settings]        | Device Name: EDDY_ <b>XXX</b><br>Logged in as eddy<br>Logout |
|---------------------------------------|--------------------------|--------------------------------------------------------------|
| Setup Menu                            |                          |                                                              |
| Summary                               | Serial Port 1            |                                                              |
| Network Settings                      | Status                   | Enabled 💌 Help                                               |
| Serial Settings                       | interface                | RS232 V Help                                                 |
| Admin Settings                        | Operation Mode           | COM Port(Win200x/XP) V Help                                  |
|                                       | Local Socket Port        | 4001 Help                                                    |
| Change Password                       | Port Alias               | Port1 Help                                                   |
| Update Firmware                       | Baud Rate                | 9600 bps V Help                                              |
| Save & Reboot                         | Data Bits                | 8 bits V Help                                                |
|                                       | Stop Bits                | 1 bit V Help                                                 |
| Copyright 2006<br>SystemBase Co., Ltd | Parity                   | None V Help                                                  |
| All rights reserved.                  | Flow Control             | None V Help                                                  |
|                                       | Device Type              | Data Only V Help                                             |
|                                       | Remote IP Address / Port | 0.0.0.0 / 4000 Help                                          |
|                                       | Alive Check Time         | 0 sec(s) Help                                                |
|                                       | MTU                      | 1 byte(s) Help                                               |
|                                       | Port Login               | Disable V Help                                               |
|                                       | Passive Username         | none Help                                                    |
|                                       | Passive Password         | none Help                                                    |
|                                       | Reset Port<br>1 2        | Submit Cancel                                                |

At the bottom of the screen shows the current port.

Figure 5-5. Eddy-S1/Pin, S1/TTL, S2/Pin serial communication setting page

Serial communication settings for Eddy-S1/Pin, S1/TTL, S2/Pin are as follows.

| Table 5-4. | Main | features | for S | <i>ierial</i> | Settings |
|------------|------|----------|-------|---------------|----------|
|------------|------|----------|-------|---------------|----------|

| Menu      | Default | Descriptions                                                                                                    |
|-----------|---------|----------------------------------------------------------------------------------------------------|
| Status    | Enabled | Choose to use or not to use this port.                                                                                                    |
| Interface | RS232   | <ul> <li>Eddy-S1/Pin, Eddy-S2/Pin:<br/>Eddy-S1/Pin and Eddy-S2/Pin only support hardware-level<br/>interface configuration of RS232 / RS422 / RS485. Eddy-S2/Pin<br/>supports RS422 PTP(Point-to-Point) mode, RS422 Multi-drop mode,<br/>RS485 Echo mode, and RS485 Non-Echo mode.</li> <li>If you are using RS422, you can select between RS422 PTP mode<br/>and RS422 Multi-drop mode through web or telnet interface.<br/>(Default: RS422 PTP mode)</li> <li>If you are using RS485, you can select between RS485 Echo mode<br/>and RS485 Non-Echo mode through web or telnet interface.<br/>(Default: RS485 Non-Echo mode through web or telnet interface.<br/>(Default: RS485 Non-Echo mode through web or telnet interface.</li> </ul> |

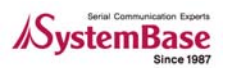

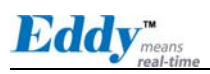

| Menu              | Default                 | lt Descriptions                                                                                                    |  |
|-------------------|-------------------------|----------------------------------------------------------------------------------------------------|--|
|                   |                         | •Eddy-S1/TTL:<br>Eddy-S1/TTL requires manual interface selection from the user by<br>hardware. Interface setup on web or telnet is not supported For<br>detailed information please refer to Chapter 3. Hardware<br>Configuration.                                                                                                    |  |
|                   |                         | •Eddy-S1/DB9, Eddy-S1/DB9-PoE:<br>Eddy-S1/DB9 and Eddy-S1/DB9-PoE shows current serial<br>interface, and you can select RS232 / RS422 / RS485 through web<br>or telnet.                                                                                                    |  |
|                   |                         | Refer to <b>Chapter 3. Hardware</b> for detailed information on changing serial interface type.                                                                                                    |  |
|                   |                         | Select the operation protocol, which the serial port would use.                                                                                                    |  |
|                   |                         | •COM(Win200x/XP)<br>Use the serial port of Eddy as the COM ports of Windows<br>2000/XP/2003 operated PC. (Both the data and the signal line<br>information of the serial port can be controlled.)                                                                                                    |  |
|                   | COM<br>(Win200x<br>/XP) | •COM(Win98/ME)<br>Use the serial ports of Eddy as the COM ports of Windows 98/ME<br>operated PC. (Both the data and the signal line information of the<br>serial port can be controlled.)                                                                                                    |  |
| Operation<br>Mode |                         | •TCP Server<br>Eddy works as a socket server, waiting for the client connection on<br>the network.<br>Socket number for awaiting connections can be set in 'Local<br>socket port' field.<br>All data between the socket and the serial port is transferred<br>untouched after the socket connection is established.                                                                               |  |
|                   |                         | •TCP Client<br>Eddy acts as a socket client in this mode. It tries to connect to the<br>server IP address and the socket number assigned when a certain<br>server waits for connection on the network.<br>All data between the socket and the serial port is transferred<br>untouched after the socket connection is established.                                                                 |  |
|                   |                         | •TCP Multi-Server<br>Eddy works as a server, accepting up to 5 simultaneous<br>connections from socket clients.<br>Data transmitted from Eddy is broadcast to each socket client.                                                                                                    |  |
|                   |                         | •UDP Server<br>Eddy works as a UDP server, waiting for UDP connection from the<br>client on the network.<br>Socket number for awaiting connections can be set in 'Local<br>socket port' field.<br>Once a UDP packet is received to the socket that waits for the<br>connection, the data is transmitted to the serial port. The data<br>input from the serial port is put into UDP packets, which |  |

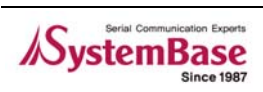

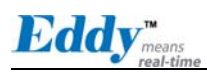

| Menu                           | Default           | Descriptions                                                                                                    |  |
|--------------------------------|-------------------|----------------------------------------------------------------------------------------------------|--|
|                                |                   | eventually are sent to the client.                                                                                                    |  |
|                                |                   | •UDP Client<br>When the data is input to the serial port, UDP packets are sent<br>using the preset IP address and the socket number of the server.                                                                                                    |  |
| Local<br>Socket Port           | 4001              | Set the socket number for the port. TCP server and UDP server operation mode makes use of this port for awaiting network socket connections.                                                                                                    |  |
| Port Alias                     | Port1             | Port alias name for convenience. 16 Characters at maximum.                                                                                                    |  |
| Baud Rate                      | 9600 bps          | Set communication speed.<br>(Options: 150, 300, 600, 1200, 2400, 4800, 9600, 19200, 38400,<br>57600, 115200, 230400, 460800, 921600 bps)                                                                                                    |  |
| Data Bits                      | 8                 | Set the number of bits in each character size.<br>(Options: 5, 6, 7, 8)                                                                                                    |  |
| Stop Bits                      | 1                 | Set the number of stop bits<br>(Options: 1, 2)                                                                                                    |  |
| Parity                         | None              | Set parity bit check scheme<br>(Options: None, Odd, Even)                                                                                                    |  |
| Flow<br>Control                | None              | Set the flow control scheme.<br>(Options: None, Xon/Xoff, RTS/CTS)                                                                                                    |  |
| Device<br>Type                 | DataOnly          | Set the signal line checking method for the device to be<br>connected to the given serial port.<br>If the mode is set to Data Only, only Txd, Rxd, and Gnd signal lines<br>are used in inter-device communication. If the mode is set to<br>Modem Signals, all modem signals except RI(Ring Indicator) are<br>asserted, tested, and used in communication.<br>(Options: Data Only, Modem Signals)                                                                                                    |  |
| Remote IP<br>Address /<br>Port | 0.0.0.0 /<br>4000 | When the Operation Mode is either TCP Client or UDP Client, set the IP address and the socket number to connect to                                                                                                    |  |
|                                |                   | After a certain amount of time passes without any communication<br>after the socket connection between the given serial port and the<br>server is established, automatically disconnect the socket<br>connection. Valid from 0 to 32767.                                                                                                    |  |
| Alive Check<br>Time            | 0 sec             | For example, if the operation mode is set to TCP Server and Alive<br>Check Time is configured to 10, TCP Server will listen for the<br>client's connection and eventually establish a connection. Since<br>the check time is 10 seconds, the server will wait for 10 seconds<br>until the client connected to it sends any packet. If there is no<br>data for 10 seconds, server will quit the connection and return to<br>the listening state. This option is helpful in preventing<br>communication obstacles that occur when either Eddy or the<br>client quits unexpectedly (i.e. Sudden black out, reboot, LAN<br>cable cut, etc.). In these cases, the other part of communication<br>might not recognize the failure of its partner. Such<br>misunderstanding can cause communication errors. |  |
|                                |                   | socket will be retained until explicitly disconnected.                                                                                                    |  |

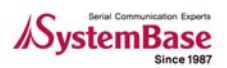

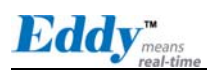

| Menu                | Default   | Descriptions                                                                                                    |  |
|---------------------|-----------|----------------------------------------------------------------------------------------------------|--|
|                     |           | (Only applies to TCP Client, TCP Server, TCP Multi-Server operation modes.)                                                                                                    |  |
| MTU                 | 1 byte    | MTU stands for Maximum Transmission Unit, and this option needs<br>to be set when consecutive data from the given serial port needs<br>to be transmitted to socket at once. If 100 bytes of character<br>string are to be transmitted from the serial device and MTU is set<br>to '100', Eddy waits until the entire 100 bytes are received. After<br>receiving 100 bytes, it transmits this data to the server as a single<br>packet, using the socket. If 200 bytes of character string are to be<br>transmitted from the serial device, Eddy breaks this data into 2<br>packets of 100 bytes. If data less than 100 bytes is received, Eddy<br>will wait for a certain amount of time. While the duration is<br>determined by the communication speed, it normally is around 20<br>msec. If there is no further data incoming during this time, Eddy<br>will send what is stored until then, though not a full 100-byte data<br>it may be, as one packet.<br>If MTU is set to '1', however, each byte is transmitted right away<br>in a packet, therefore multiple packets sent to the server. Valid<br>from 1 to 1100. |  |
| Port Login          | Disable   | When the Operation Mode is set to TCP Server, ask for the username and password when the client tries to connect (Options: Enable, Disable)                                                                                                    |  |
| Passive<br>Username | conuser   | When the Operation Mode is set to TCP Server, set the username to ask for. 32 Characters at maximum.                                                                                                    |  |
| Passive<br>Password | 999999999 | When the Operation Mode is set as TCP Server, set the password to ask for. 32 Characters at maximum.                                                                                                    |  |

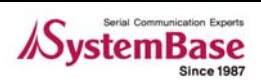

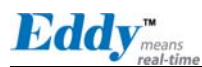

## 5.5 GPIO Settings

Configure operation mode and value for each Programmable I/O pins.

Eddy includes 4 GPIO pins that output 3.3V or detect 3.3V signals. But Eddy-S1/DB9 and Eddy-S1/DB9-PoE models do not have any GPIO pins. You can detect either any 3.3V signals from external device, or output 3.3V signal to the external device. You can also program a customized GPIO application, and you can implement it with the SDK included in the Eddy development kit.

After changing values, you need to click 'Submit' button. Then you will see the same page with modified values. Please note that you have to 'Save & Reboot' in order to see these changes in effect. Changes will be discarded if you do not save current settings.

Different Eddy modules support different port number of GPIOs. Eddy Web server automatically senses connected Eddy module and its supported GPIO ports and displays it on the Web.

|                                                                | [GPIO Settings] |           |            | Device Name: EDDY <b>_ XXX</b><br>Logged in as eddy<br>Loggout |
|----------------------------------------------------------------|-----------------|-----------|------------|----------------------------------------------------------------|
| Setup Menu                                                     |                 |           |            |                                                                |
| Summary<br>Network Settings                                    | Pin Number      | Mode Help | Value Help |                                                                |
| Serial Settings                                                | Pin 0           | Output 💌  | High 🐱     |                                                                |
| GPIO Settings                                                  | Pin 1           | Output 🗸  | High 🖌     |                                                                |
| Admin Settings                                                 | Pin 2           | Output 🛩  | High 😽     |                                                                |
| Change Password                                                | Pin 3           | Output 💌  | High 🖌     |                                                                |
| Update Firmware                                                |                 |           |            |                                                                |
| Factory Default                                                |                 |           |            |                                                                |
| Save & Reboot                                                  |                 | Submit    | Cancel     |                                                                |
| Copyright 2006<br>SystemBase Co., Ltd.<br>All rights reserved. |                 |           |            |                                                                |
|                                                                |                 |           |            |                                                                |
| 4                                                              |                 |           |            | ▼                                                              |

Figure 5-6. Eddy-S1/PIN, Eddy-S1/TTL, Eddy-S2/PIN - GPIO Setting Page

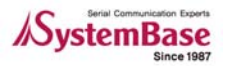

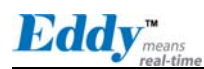

| Eddy <sub>means</sub><br>real-time           | [GPIO Settings]             | Device Name: EDDY_ <b>xxx</b><br>Logged in as eddy<br>Logout |
|----------------------------------------------|-----------------------------|--------------------------------------------------------------|
| Setup Menu                                   |                             |                                                              |
| Summary                                      | This product does not suppo | ort GPIO!                                                    |
| Network Settings                             |                             |                                                              |
| Serial Settings                              |                             |                                                              |
| GPIO Settings                                |                             |                                                              |
| Admin Settings                               |                             |                                                              |
| Change Password                              |                             |                                                              |
| Update Firmware                              |                             |                                                              |
| Factory Default                              |                             |                                                              |
| Save & Reboot                                |                             |                                                              |
|                                              |                             |                                                              |
| Copyright 2006                               |                             |                                                              |
| SystemBase Co., Ltd.<br>All rights reserved. |                             |                                                              |
| -                                            |                             |                                                              |
|                                              |                             |                                                              |
|                                              |                             |                                                              |
|                                              |                             |                                                              |
|                                              |                             |                                                              |
|                                              |                             |                                                              |
|                                              |                             |                                                              |
|                                              |                             | <b>.</b>                                                     |
|                                              |                             |                                                              |

Figure 5-7. Eddy-S1/DB9, Eddy-S1/DB9-PoE - GPIO Setting Page

| Menu  | Default | Descriptions                                                                                                    |
|-------|---------|----------------------------------------------------------------------------------------------------|
| Mode  | Output  | Set current pin's I/O mode. When in output mode, 3.3V output can<br>be controlled. When in input mode, any 3.3V from outside can be<br>detected (Options: Output, Input) |
| Value | High    | Set current pin's output value. (This option only applies to output<br>mode pins)<br>If the value is High, 3.3V is output through the port.<br>(Options: High / Low)     |

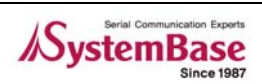

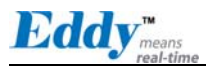

## 5.6 Admin Settings

Device information and support information settings. After changing values, you need to click 'Submit' button. Then you will see the same page with modified values. Please note that you have to 'Save & Reboot' in order to see these changes in effect. Changes will be discarded if you do not save current settings.

| Eddy <sub>means</sub><br>real-time                              | [Admin Settings]    |                        | Device Name: EDDY_ XXX<br>Logged in as eddy<br>Logout |
|-----------------------------------------------------------------|---------------------|------------------------|-------------------------------------------------------|
| Setup Menu                                                      |                     |                        |                                                       |
| Summary                                                         | Device Information  |                        |                                                       |
| Network Settings                                                | Device Name         | EDDY_XXX Help          | )                                                     |
| Serial Settings                                                 | Firmware Version    | 1.0b Help              |                                                       |
| GPIU Settings<br>Admin Settings                                 | Hardware Version    | M2 Help                |                                                       |
| Autor Securitys                                                 | Kernel Version      | 1.1 Help               |                                                       |
| Change Password                                                 |                     |                        |                                                       |
| Update Firmware                                                 | Support Information |                        |                                                       |
| Factory Default                                                 | Website             | http://www.sysbas.com/ | Help                                                  |
| Save & Reboot                                                   | Contact             | tech@sysbas.com Help   |                                                       |
| Copyright 2006<br>SysternBase Co., Ltd.<br>All rights reserved. |                     | Submit Cancel          |                                                       |

Figure 5-8. Admin Settings Page

Main features for Admin Setting are as follows.

| Table 5-6. | Main | features | for | Admin | Setting |
|------------|------|----------|-----|-------|---------|
|------------|------|----------|-----|-------|---------|

| Menu             | Default | Descriptions                               |  |
|------------------|---------|--------------------------------------------|--|
| Device Name      | Eddy    | Name of the current device.                |  |
| Firmware Version | -       | Current firmware version.                  |  |
| Hardware Version | -       | Current hardware version.                  |  |
| Kernel Version   | -       | Current kernel version.                    |  |
| Website          | -       | Website for help and support.              |  |
| Contact -        |         | Contact information for technical support. |  |

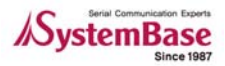

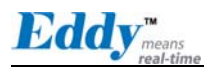

## 5.7 Change Password

Change Web/Telnet access username and password. After changing values, you need to click 'Submit' button. Then you will see the same page with modified values. Please note that you have to 'Save & Reboot' in order to see these changes in effect. Changes will be discarded if you do not save current settings.

| Default user id  | : eddy     |
|------------------|------------|
| Default password | : 99999999 |

| <b>Eddy</b> <sub>means</sub><br>real-time                      | [Change ID/Password]   | Device Name: EDDY_ <b>XXX</b><br>Logged in as eddy<br>Loggout |
|----------------------------------------------------------------|------------------------|---------------------------------------------------------------|
| Setup Menu                                                     |                        |                                                               |
| Summary                                                        | Change ID              |                                                               |
| Network Settings                                               | Current ID             | eddy                                                          |
| Serial Settings                                                | New ID                 |                                                               |
| GPIO Settings                                                  |                        |                                                               |
| Admin Settings                                                 | Change Password        |                                                               |
| Change Password                                                | Enter Current Password |                                                               |
| Update Firmware                                                | Enter New Password     |                                                               |
| Factory Default                                                | Potypo Now Poccward    |                                                               |
| Save & Reboot                                                  | Neighe New Lassword    |                                                               |
| Copyright 2006<br>SystemBase Co., Ltd.<br>All rights reserved. |                        | Submit Cancel                                                 |
|                                                                |                        |                                                               |
|                                                                |                        |                                                               |
|                                                                |                        |                                                               |

Figure 5-9. Change Password Setting Page

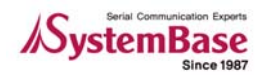
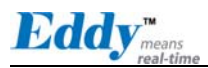

#### 5.8 Update Firmware

Firmware is an application embedded in Flash memory of Eddy. Set the location of the firmware file to update, using the 'Browse...' button. The selected firmware will be transferred to Eddy when you click 'Start Update'. After the transmission is complete, Eddy will be automatically restarted to operate with the new firmware.

| Eddy <sub>means</sub><br>real-time                             | [Update Firmware]                                                                                                    | Device Name: EDDY_ <b>XXX</b><br>Logged in as eddy<br>Loggout | 4 |
|----------------------------------------------------------------|----------------------------------------------------------------------------------------------------|---------------------------------------------------------------|---|
| Setup Menu                                                     |                                                                                                    |                                                               |   |
| Summary                                                        | New Firmware                                                                                                    |                                                               |   |
| Network Settings                                               | Browse and select the firmware file to upload.                                                                                                    |                                                               |   |
| Serial Settings                                                | Browse                                                                                                    |                                                               |   |
| GPIO Settings<br>Admin Settings                                | It will take about a minute for the upload to complete.<br>The time may vary according to your environment.<br>Please note that wrong firmware file may cause serious damage to EDDY_xxx |                                                               |   |
| Change Password                                                |                                                                                                    |                                                               |   |
| Update Firmware                                                |                                                                                                    |                                                               |   |
| Factory Default                                                | Start Update Cancel                                                                                                    |                                                               |   |
| Save & Reboot                                                  |                                                                                                    |                                                               |   |
| Copyright 2006<br>SystemBase Co., Ltd.<br>All rights reserved. |                                                                                                    |                                                               |   |
| 4                                                              |                                                                                                    |                                                               | - |
|                                                                |                                                                                                    |                                                               |   |

Figure 5-10. Update Firmware Setting Page

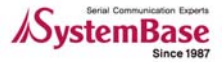

## 5.9 Factory Default

Restore all the configuration parameters to the factory default values. Clicking on 'Restore Factory Defaults' button will delete all current settings and restore settings to the initial status. Eddy will automatically reboot. You cannot turn back the decision once you select this option.

The factory default IP address of Eddy : 192.168.0.223

| <b>Eddy</b> <sub>means</sub><br>real-time                                                                                                | Device Name: EDDY_ xxx<br>[Factory Default] Logged in as eddy<br>Loggout                                                                                                    |  |
|----------------------------------------------------------------------------------------------------|----------------------------------------------------------------------------------------------------|--|
| Setup Menu                                                                                                    |                                                                                                    |  |
| Summary<br>Network Settings<br>Serial Settings<br>GPIO Settings<br>Admin Settings                                                        | Restore Factory Default Configuration         All your configuration changes will be lost.         Factory default settings will be restored after the device reboots.         You cannot turn back the decision once you click the button below.         Restore Factory Defaults |  |
| Change Password<br>Update Firmware<br>Factory Default<br>Save & Reboot<br>Copyright 2006<br>SystemBase Co., Ltd.<br>All rights reserved. |                                                                                                    |  |
|                                                                                                    |                                                                                                    |  |

Figure 5-11. Factory Default Setting Page

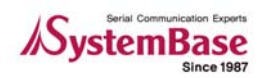

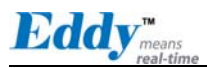

#### 5.10 Save & Reboot

This option saves changes to the Flash memory and restarts the system to let the changes to take place in the operation.

| <b>Eddy</b> <sub>means</sub><br>real-time | [Save / Reboot]                                                                         | Device Name: EDDY_ <b>XXX</b><br>Logged in as eddy<br>Logout |
|-------------------------------------------|-----------------------------------------------------------------------------------------|--------------------------------------------------------------|
| Setup Menu                                |                                                                                         |                                                              |
| Summary                                   | Save and Reboot                                                                         |                                                              |
| Network Settings                          | All your configuration changes will be saved on EDDY_ <b>XXX</b>                        |                                                              |
| Serial Settings                           | Your configuration changes will be in effect after the device reboots automatically.    |                                                              |
| GPIO Settings                             | Save & Reboot                                                                           |                                                              |
| Admin Settings                            |                                                                                         |                                                              |
| Change Password                           | Reboot without Saving                                                                   |                                                              |
| Update Firmware                           | All your configuration changes will be lost.                                            |                                                              |
| Factory Default                           | Your last saved configuration will be in effect after the device reboots automatically. |                                                              |
| Save & Reboot                             | Reboot Only                                                                             |                                                              |
|                                           |                                                                                         |                                                              |
| Copyright 2006                            |                                                                                         |                                                              |
| All rights reserved.                      |                                                                                         |                                                              |
|                                           |                                                                                         |                                                              |
|                                           |                                                                                         |                                                              |
|                                           |                                                                                         |                                                              |
|                                           |                                                                                         |                                                              |
|                                           |                                                                                         |                                                              |
|                                           |                                                                                         |                                                              |
|                                           |                                                                                         |                                                              |
| 4                                         |                                                                                         |                                                              |

Figure 5-12. Save & Reboot Setting Page

Main features for Save & Reboot are as follows

| Table 5-7. | Main features for Save & Reboot Save & Reboot |
|------------|-----------------------------------------------|
|------------|-----------------------------------------------|

| Menu                  | Descriptions                                                                                                    |  |  |
|-----------------------|----------------------------------------------------------------------------------------------------|--|--|
| Save and Reboot       | 'Save & Reboot' reboots Eddy after saving changes to Flash memory.                                                                       |  |  |
| Reboot without Saving | 'Reboot Only' option just reboots Eddy without saving changes. This option can be used to rollback the changes you have mistakenly made. |  |  |

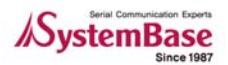

Eddy

## Chapter 6. Configuration via Telnet

#### 6.1 Connection

Open your telnet client and enter Eddy's IP address to connect. You need to enter appropriate username and password to login. Please note that this username and password is used as authentication method for Web as well. This means if username or/and password has been modified from the telnet interface, modified values have to be entered to connect to web, and vice versa.

- Factory default username: eddy
- Factory default password : 99999999

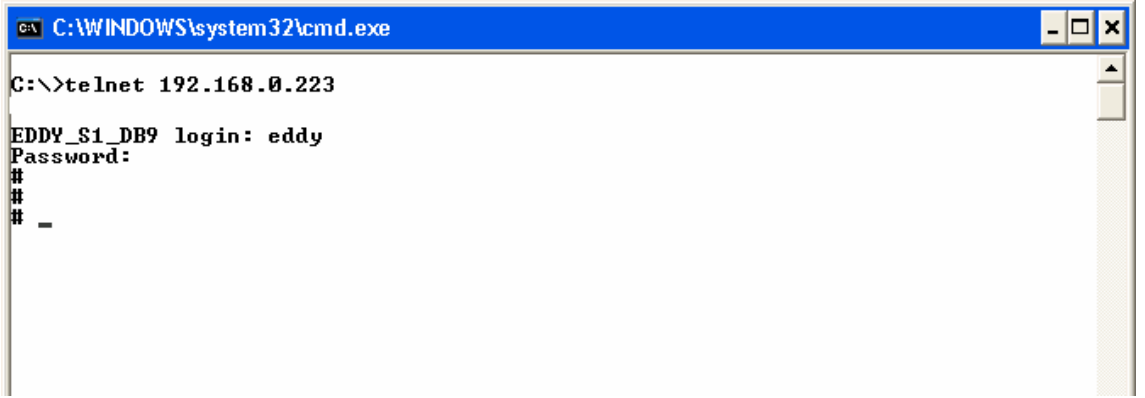

Figure 6-1. Connection via Telnet

[set] command - you can configure Eddy's settings [view] command - you can view current Eddy's settings

After changing values, you can see modified values with 'view' commands. But be careful because these values are not in effect unless you issue a '**set save**' command. Changes will be discarded if you do not save current settings.

Command notations set line [ ip / dhcp ]: Either enter **set line ip** or **set line dhcp** set ip <IP address>: Enter actual values such as **set ip 192.168.0.223** 

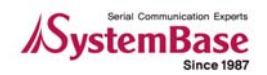

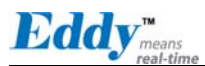

#### 6.2 View commands

Commands related to View are as follows.

Table 6-1. View commands

| Commands     | Descriptions                               |  |  |
|--------------|--------------------------------------------|--|--|
| view         | Show summarized information about Eddy.    |  |  |
| view all     | Show all available information about Eddy. |  |  |
| view server  | Show network and device server's settings. |  |  |
| view port    | Show serial port settings.                 |  |  |
| view gpio    | Show GPIO pin settings.                    |  |  |
| view version | Show version and support information.      |  |  |
| view command | Show 'set' command list.                   |  |  |
| view help    | [Show 'view' command list.                 |  |  |

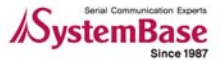

Eddy<sup>m</sup>

### 6.3 Network commands

Configure general network environment and network management.

#### ♦ General configuration

Table 6-2. Network general configuration commands

| Commands Default                                                                                                    |               | Descriptions                                                                                                    |  |  |  |
|----------------------------------------------------------------------------------------------------|---------------|----------------------------------------------------------------------------------------------------|--|--|--|
| set line<br>[ip / dhcp]                                                                                                    | Static IP     | IP obtaining method for Eddy's network connection.                                                                                                    |  |  |  |
| set ip <ip address=""> 192.168.0.223 Set the current IP address E<br/>When line type is Static<br/>appropriate IP address.<br/>When line type is DHCP, it is</ip> |               | Set the current IP address Eddy is assigned to.<br>When line type is Static IP, manually enter an<br>appropriate IP address.<br>When line type is DHCP, it is not editable    |  |  |  |
| set mask<br><subnet mask=""></subnet>                                                                                                    | 255.255.255.0 | Set the subnet mask Eddy is assigned to.<br>When line type is Static IP, manually enter an<br>appropriate subnet mask.<br>When line type is DHCP, it is not editable.)        |  |  |  |
| set gateway<br><gateway<br>address&gt;</gateway<br>                                                                                                    | 192.168.0.1   | Set the default gateway Eddy is assigned to.<br>When line type is DHCP, it is not editable.                                                                                   |  |  |  |
| set snmp<br>[Enable / Disable]                                                                                                    | Disable       | Enable or disable SNMP(Simple Network Management<br>Protocol) support.<br>•MIB-II (RFC 1213): System, Interface, IP, ICMP, TCP,<br>UDP<br>•MIB-I (RFC 1317): Serial Interface |  |  |  |

#### NMS Configuration

If multiple devices are installed and managed together, integration in management is necessary. In addition, it is often the case when the device reports an erroneous status, figuring out the reason for the failure becomes a time-consuming job. To solve this inefficiency and provide better solution, Eddy includes a Network Management System software, Portview

| Commands                             | Default      | Descriptions                                                                                                    |
|--------------------------------------|--------------|----------------------------------------------------------------------------------------------------|
| set nms<br><ip address=""></ip>      | 0.0.0.0      | Configures IP of PC which Portview is installed<br>If IP is set to 0.0.0.0, NMS feature is disabled.<br>(Please refer to Portview User's Manual for detailed<br>information.) |
| set nport<br><port number=""></port> | 4000         | NMS socket number (if NMS is used).                                                                                                    |
| set name                             | Product name | Set the device name for management. 32 Characters at maximum                                                                                                    |
| set group                            | None         | Set the group name for management. 32 Characters at maximum.                                                                                                    |
| set location                         | None         | Set the location name for management. 32 Characters at maximum.                                                                                                    |

Commands related to NMS are as follows. Table 6-3. Network NMS configuration commands

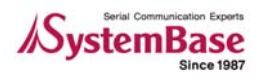

Eddy<sup>™</sup>

### 6.4 Serial Commands

You can set the communication and operation environment for the serial port. Chapter 5 describes each option in detail. Only a summary of each option is presented here.

| Commands Default                                                                                                    |         | Descriptions                                                                                                    |  |  |
|----------------------------------------------------------------------------------------------------|---------|----------------------------------------------------------------------------------------------------|--|--|
| set port 1 status<br>[Enable / Disable]                                                                                                    | Enable  | Choose to use or not use this port.                                                                                                    |  |  |
| set port 1 protocol<br>[com2kxp / com98<br>/ tcp_server / tcp_<br>client / tcp_mserve<br>r / udp_server / ud<br>p_client]                      | com2kxp | Select the operation protocol, which the serial port would use.                                                                                                    |  |  |
| set port 1 if_type<br>[RS232   RS422P  <br>RS485NE]                                                                                            | RS232   | Eddy-S1/DB9 and Eddy-S1/DB9-PoE can be configured to<br>use either RS232, RS422 Point-to-Point, or RS485 Non-<br>echo mode through this telnet command.                                      |  |  |
| set port 1 if_type<br>[RS422P  RS422MD]                                                                                                    | RS422P  | When Eddy-S2/Pin is set to use RS422 by hardware, this command enables selection between RS422 Point-to-Point mode and Multi-drop mode.                                                      |  |  |
| set port 1 if_type<br>[RS485NE  RS485E]                                                                                                    | RS485NE | When Eddy-S2/PIN is set to use RS485, this command can<br>be used to configure the RS422 None echo mode, RS422<br>echo This command is not supported for Eddy-<br>S1/PIN,Eddy-S1/TTL modules |  |  |
| set port 1<br><port number=""></port>                                                                                                    | 4001    | Set the socket number for the port. TCP server and UDP server operation mode makes use of this port for awaiting network socket connections.                                                 |  |  |
| set port 1 name<br><name></name>                                                                                                    | Port 1  | Port alias name for convenience. 16 Characters at maximum                                                                                                    |  |  |
| set port 1 speed<br>[150 / 300 / 600 / 1<br>200 / 2400 / 4800 /<br>9600 / 19200 / 384<br>00 / 57600 / 115200<br>/ 230400 / 460800<br>/ 921600] | 9600bps | Set communication speed                                                                                                    |  |  |
| set port 1 data<br>[5 / 6 / 7 / 8]                                                                                                    | 8       | Set the number of bits in each character size.                                                                                                    |  |  |
| set port 1 stop<br>[1 / 2]                                                                                                    | 1       | Set the number of stop bits.                                                                                                    |  |  |
| set port 1 parity<br>[none / odd / even] none                                                                                                  |         | Set parity bit check scheme.                                                                                                    |  |  |
| set port 1 flow<br>[none / xon / rts]                                                                                                    | none    | Set the flow control scheme.                                                                                                    |  |  |
| set port 1 signal<br>[data / modem]                                                                                                    | data    | Set the signal line checking method for the device to be connected to the given serial port.                                                                                                 |  |  |

Table 6-4. Serial commands

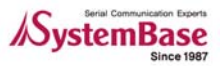

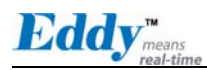

| Commands Default                                     |           | Descriptions                                                                                                    |  |  |
|------------------------------------------------------|-----------|----------------------------------------------------------------------------------------------------|--|--|
| set port 1 remote<br><ip address=""></ip>            | 0.0.0.0   | When the Operation Mode is set to TCP Client, set the IP address to connect to.                                                                                                    |  |  |
| set port 1 rport<br><socket number=""> 4000</socket> |           | When the Operation Mode is set to TCP Client, set the socket number to connect to.                                                                                                    |  |  |
| set port 1 keepalive<br><0 ~ 32767>                  | 0         | After a certain amount of time passes without any communication after the socket connection between the given serial port and the server is established, automatically disconnect the socket connection. If the value is set to 0, this function is disabled. |  |  |
| set port 1 mtu<br><1 ~ 1100>                         | 1         | MTU stands for Maximum Transmission Unit, and this<br>option needs to be set when consecutive data from the<br>given serial port needs to be transmitted to socket at<br>once.                                                                                |  |  |
| set port 1 uselogin<br>[0 / 1]                       | 0-Disable | When the Operation Mode is set to TCP Server, ask for<br>the username and password when the client tries to<br>connect. Set to 1 to enable.                                                                                                    |  |  |
| set port 1 conuser<br>name <username></username>     | conuser   | When the Operation Mode is set to TCP Server, set the username to ask for(Max 32 bytes)                                                                                                    |  |  |
| set port 1 con<br>password<br><password></password>  | 99999999  | When the Operation Mode is set as TCP Server, set the password to ask for( Max 32 bytes)                                                                                                    |  |  |

\_\_\_\_\_

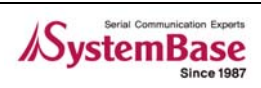

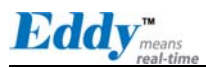

#### 6.5 GPIO commands

Configure operation mode and value for each Programmable I/O pins. (Eddy-S1/DB9 and Eddy-S1/DB9-PoE do not support this function.)

Table 6-5. GPIO commands

| Commands                          | Default | Descriptions                                                                   |
|-----------------------------------|---------|--------------------------------------------------------------------------------|
| set gpio <0~3> mode [in / out]    | Output  | Set current pin's I/O mode.                                                    |
| set gpio <0~3> value [low / high] | High    | Set current pin's output value. (This option only applies to output mode pins) |

#### 6.6 Username/Password Commands

Configure username and password for Web/Telnet.

| Commands                       | Default   | Descriptions                            |
|--------------------------------|-----------|-----------------------------------------|
| set user <username></username> | eddy      | Set username. 16 Characters at maximum. |
| set pass <password></password> | 999999999 | Set password. 16 Characters at maximum. |

## 6.7 System Commands

| Table 6-7. | System | Commands |
|------------|--------|----------|
|------------|--------|----------|

| Commands    | Descriptions                                                                         |  |
|-------------|--------------------------------------------------------------------------------------|--|
| set default | Restore all settings to factory default. Requires reboot for changes to take effect. |  |
| set save    | Save current configuration settings. Requires reboot for changes to take effect.     |  |
| reboot      | Reboot Eddy.                                                                         |  |

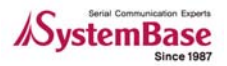

Eddy<sup>m</sup>

# Chapter 7. Appendix

### 7.1 Firmware Updates

Eddy supports firmware update with Web, FTP, and TFTP. This section describes update method via FTP and TFTP. Web update is described in Chapter 5. Configuration via Web.

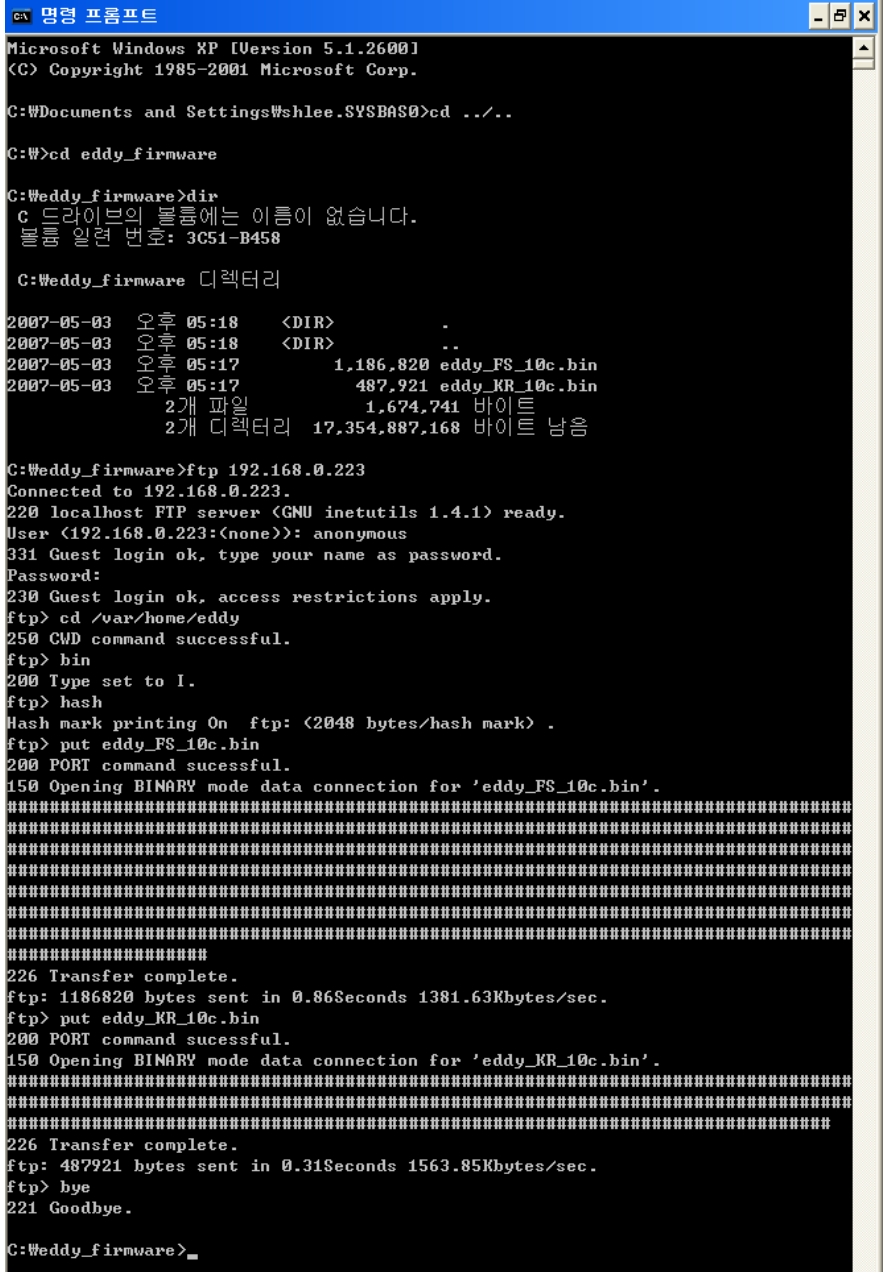

Figure 7-1. Firmware updates via FTP

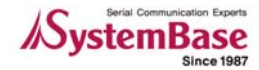

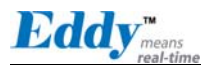

#### Updates via Telnet

Connect to Eddy with Telnet. Enter eddy for the username and 99999999 for the password. (When using the default settings). After the connection, activate the FTP service with 'set ftp on' command
 Move to folder where firmware to upload is located.

(In this example, firmware images are stored under C:\eddy\_firmware. Here we use firmware files named Eddy\_FS\_10c.bin and Eddy\_KR\_10c.bin.)

③ Connect to Eddy via ftp command. You can also use GUI-style FTP clients.

④ Enter **anonymous** for username. Password is not required, so just leave it blank.

⑤ Type in [cd /var/home/eddy] command to move to the directory where firmware can be uploaded. Please note that write attempts to any other directories are restricted for security reasons.
⑥ Issue a command 'bin' for binary file transfer mode. Optionally use 'hash' to see the data transfer

mark.

⑦ Issue both commands [put eddy\_FS\_10b.bin], [put eddy\_KR\_10b.bin] to start upload. The image files must reside in the same directory with current directory where you are running the ftp command
⑧ After getting a 'Transfer complete' message, issue a command 'quit' or 'bye' to disconnect.

| ☞ 명령 프롬프트                                        | - 5 | × |
|--------------------------------------------------|-----|---|
|                                                  |     |   |
| EDDY_S1_PIN login: eddy                          |     |   |
| Password:                                        |     |   |
| # cd /var/home/eddy                              |     |   |
| # 1s                                             |     |   |
| eddy_FS_10c.bin eddy_KR_10c.bin                  |     |   |
| # fcp -v eddy_KR_10c.bin /dev/mtd2               |     |   |
| 247: Got device: /dev/mtd2                       |     |   |
| 253: Got filename: eddy_KR_10c.bin               |     |   |
| 258: Got FLAG_VERBOSE                            |     |   |
| 117: safe open FD:3 pathname  =  /dev/mtd2       |     |   |
| 117: safe open FD:4 pathname  =  eddy_KR_10c.bin |     |   |
| Erasing blocks: 8/8 (100%)                       |     |   |
| Erased 65536 / 487921 bytes                      |     |   |
| Writing data: 476k/476k (100%)                   |     |   |
| Wrote 487921 / 487921 bytes                      |     |   |
| Verifying data : 476k/476k (100%)                |     |   |
| Verified 487921 / 487921 bytes                   |     |   |
| # fcp −v eddy_FS_10c.bin /dev/mtd3               |     |   |
| 247: Got device: /dev/mtd3                       |     |   |
| 253: Got filename: eddy_FS_10c.bin               |     |   |
| 258: Got FLAG_VERBOSE                            |     |   |
| 117: safe open FD:3 pathname = /dev/mtd3         |     |   |
| 117: safe open FD:4 pathname = eddy_FS_10c.bin   |     |   |
| Erasing blocks: 19/19 (100%)                     |     |   |
| Erased 65536 / 1186820 bytes                     |     |   |
| Writing data: 1159K/1159K (100%)                 |     |   |
| Wrote 1186820 / 1186820 bytes                    |     |   |
| Verifying data : 1159k/1159k (100%)              |     |   |
| verified 1186820 / 1186820 nytes                 |     |   |
| # exit                                           |     |   |
| 호스트에 대한 연결을 잃었습니다.                               |     |   |
|                                                  |     |   |
| C:WDocuments and SettingsWshlee.SYSBASØ>         |     |   |
|                                                  |     |   |

Figure 7-2. Firmware Update via Telnet

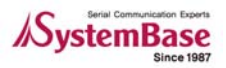

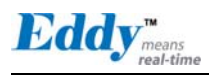

(9) Now connect to Eddy with Telnet, if you are not connected.

10 Issue a command '('cd /var/home/eddy') to move to the upload directory.

1 Issue a command 'Is' to make sure firmware files are both successfully uploaded

(2) Issue [fcp -v eddy\_KR\_10b.bin /dev/mtd2], [fcp -v eddy\_FS\_10b.bin /dev/mtd3] command to write the new kernel image to the Flash memory of Eddy. Commands are case sensitive. Please recheck upper and lower case character before inputting.

[Eddy\_KR\_xxx.bin] is a kernel firmware and '/dev/mtd2' option must be set,

[Eddy\_FS\_xxx.bin] is a file system and '/dev/mtd3' option must be used.

'/dev/mtd2' option is a kernel upgrade option, and '/dev/mtd3' is a file system option.

Please verify whether firmware to upgrade is a kernel or file system before carrying on upgrade process.

③ Check if [Erase / Write / Verify] process is successful.

(1) Issue [exit] command to close the telnet, and reset Eddy to start with new firmware.

#### • Updates via TFTP

TFTP Server must be installed on your PC in order to update firmware via TFTP.

There are various freeware, so install any TFTP server software of your choice . Execute TFTP program and move to folder where firmware is located.

The below is an example where firmware is located at root directory of C drive. It also checks if there is any firmware to upgrade in the Current Directory.

| 🗞 Tftpd32 by Ph. Jounin 📃 🗖 🔀              |                                                                               |            |          |              |   |
|--------------------------------------------|-------------------------------------------------------------------------------|------------|----------|--------------|---|
| Current Directory C:\<br>Server interfaces | nt Directory C:\  Browse Cham Directory C:\  Cham Directory C:\               |            |          | se           |   |
| Tftp Server Tftp Clier                     | Server   Tftp Client   DHCP server   Syslog server   SNTP server   Log viewer |            |          | <u> </u>     |   |
| peer                                       | file                                                                          | start time | progress | bytes        |   |
|                                            |                                                                               |            |          |              |   |
|                                            |                                                                               |            |          |              | > |
| About                                      | <u>S</u> e                                                                    | ttings     |          | <u>H</u> elp |   |

Figure 7-3. Firmware upgrade via TFTP

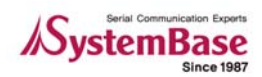

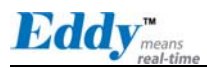

| 🐼 C:\WINDOWS\system32\cmd.exe                                                                                                    | - 🗆 × |
|----------------------------------------------------------------------------------------------------|-------|
| C:\>telnet 192.168.0.223<br>EDDY_XXX login: eddy<br>Password:<br>#                                                                                                    |       |
| #tftp -g -l firmware -r Eddy_FS_10b.bin 192.168.0.54<br>#ls<br>firmware<br>#                                                                                                    |       |
| # fcp -v firmware /dev/mtd3<br>mark:mtd3<br>247: Got device: /dev/mtd3                                                                                                    |       |
| 253: Got firmware: firmware<br>117: safe open FD:5 pathname = /dev/mtd3<br>117: safe open FD:5 pathname = firmware<br>Erased 1310720 / 1287168 bytes<br>Write 1287168 / 1287168 bytes<br>Verified 1287168 / 1287168 bytes<br>Update Complete!! |       |
| please reboot the system!<br>#reboot                                                                                                    | •     |

Figure 7-4. Firmware upgrade via TFTP (Command Line)

① Connect to Eddy with Telnet.

(2) Enter your username and password.

③ After receiving a prompt, issue the following command to download firmware from TFTP server..

tftp -g -l firmware -r Eddy\_FS\_xxx.bin 192.168.0.54

[Eddy\_FS\_xxx.bin] firmware stored in TFTP server is downloaded to Eddy '/var/home/eddy.

- [192.168.0.174] is IP address of the PC that is executing TFTP server program.

4 Nothing is printed on the screen, if TFTP transmission is successful .

(5) Move to the directory where the firmware is downloaded, and issue a command [ls] to make sure uploaded firmware file resides in this directory.

<sup>(6)</sup> Use [fcp -v firmware /dev/mtd2] or [fcp -v firmware /dev/mtd3] command to write new firmware to Flash memory. Commands are case sensitive. Please recheck upper and lower case character before inputting.

'/dev/mtd2' option is a kernel upgrade option, and '/dev/mtd3' is a file system option.

Please verify whether firmware to upgrade is a kernel or file system before carrying on upgrade process

⑦ Check if [Erase / Write / Verify] process is successful.

8 Issue [exit] command to close the telnet, and reset Eddy to start with new firmware.

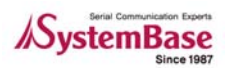

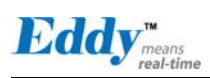

## 7.2 Technical Specifications

| Catagory |                               | Specifications                                                                                                    |  |
|----------|-------------------------------|----------------------------------------------------------------------------------------------------|--|
| Network  | Protocols                     | TCP, UDP, Telnet, SSH, SSL/TLS, DDNS, ICMP, DHCP, TFTP, HTTP<br>SNMP 1 & 2                                                        |  |
|          | LAN Port                      | 10/100Mbps RJ-45 Port * 1 (Eddy-S1/Pin, S1/DB9, S2/Pin)<br>10/100Mbps TTL * 1 (Eddy-S1/TTL)                                       |  |
|          | Connection<br>Type            | Static IP, DHCP                                                                                                    |  |
|          | CPU                           | 32-bit ARM9 Processor with 168MHz                                                                                                 |  |
|          | Flash<br>Memory               | 4 MB                                                                                                    |  |
|          | SDRAM                         | 8 MB                                                                                                    |  |
|          | GPIO<br>(Programmab<br>le IO) | 4 (Eddy-S1/Pin, S2/Pin)<br>4 (Eddy-S1/TTL)<br>0 (Eddy-S1/DB9)<br>0 (Eddy-S1/DB9-PoE)                                              |  |
| Hardware | LED                           | 100Base-Tx Link, LAN Tx (Eddy-S1/Pin, S2/Pin)<br>Power, Ready, Serial Tx, Rx (Eddy-S1/DB9, Eddy-S1/DB9-PoE)<br>None (Eddy-S1/TTL) |  |
|          | Power Input                   | 3.3V model or 5V model available (Eddy-S1/Pin, S1/TTL, S2/Pin)<br>5V DC (Eddy-S1/DB9)<br>5V DC & PoE (Eddy-S1/DB9-PoE)            |  |
|          | Power<br>Consumption          | 260mA / 1.5W                                                                                                    |  |
|          | Dimensions                    | 55 * 38mm (Eddy-S1/Pin)<br>50 * 35mm (Eddy-S1/TTL)<br>62 * 45mm (Eddy-S1/DB9, S2/Pin)                                             |  |
|          | Weight                        | 19g (Eddy-S1/Pin)<br>10g (Eddy-S1/TTL)<br>32.3g (Eddy-S1/DB9)<br>21.9g (Eddy-S2/Pin)                                              |  |
| Serial   | Port                          | 1 (Eddy-S1/Pin,S1/TTL,S1/DB9,S1/DB9-PoE)<br>2 (Eddy-S2/Pin)                                                                       |  |
|          | Interface                     | Selectable RS232/RS422/RS485                                                                                                    |  |
|          | Speed                         | Max 921.6 Kbps                                                                                                    |  |
|          | Signals                       | TX, RX, DTR, DSR, CTS, RTS, DCD                                                                                                   |  |

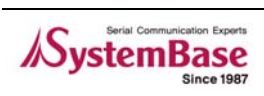

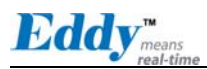

| Catagory          |                                                  | Specifications                                                                                          |  |  |
|-------------------|--------------------------------------------------|----------------------------------------------------------------------------------------------------|--|--|
|                   | Protection                                       | 15KV Surge Protection for all signals                                                                   |  |  |
| Coriol            | UART                                             | 16C550 with 16 byte FIFO (Eddy-S1/Pin, S1/TTL, S1/DB9)<br>16C1054 with 256 byte FIFO (Eddy-S2/Pin only) |  |  |
|                   | Data Bits                                        | 5, 6, 7, 8                                                                                              |  |  |
| Schut             | Stop Bits                                        | 1, 2                                                                                                    |  |  |
|                   | Parity                                           | None, Even, Odd                                                                                         |  |  |
|                   | Flow Control                                     | RTS/CTS, Xon/Xoff                                                                                       |  |  |
|                   | Operating<br>Temp                                | 0 ~ 50°C                                                                                                |  |  |
| Environm<br>ental | Storage<br>Temp.                                 | -20 ~ 80°C                                                                                              |  |  |
|                   | Humidity                                         | 5 ~ 95% Non-Condensing                                                                                  |  |  |
|                   | 0/S                                              | Embedded Linux (Kernel 2.4.x)                                                                           |  |  |
|                   | Mgmt. Tools                                      | SNMP, Portview, Web                                                                                     |  |  |
|                   | Configuratio<br>n                                | Telnet, Web, Portview                                                                                   |  |  |
| Software          | Security                                         | Telnet, Web ID/Password, SSH, SSL/TLS                                                                   |  |  |
|                   | Application<br>Upload                            | TFTP, FTP, Web                                                                                          |  |  |
|                   | Web Service                                      | Embedded Web Server                                                                                     |  |  |
|                   | COM Port<br>Redirection                          | SystemBase COM Port Redirector for Windows<br>98/ME/2K/XP/2003                                          |  |  |
| Approvals         | CE Class A,<br>FCC Class A,<br>RoHS<br>compliant | CEFC RoHS                                                                                               |  |  |

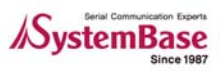

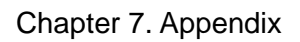

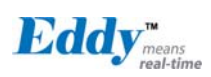

## 7.3 Ordering Information

| Product         | Voltage                                                                                 | Description                                                                                                    |  |
|-----------------|-----------------------------------------------------------------------------------------|----------------------------------------------------------------------------------------------------|--|
| Eddy-S1/Pin-3   | 3.3V Power Input<br>(Pin Header serial<br>interface)                                    |                                                                                                    |  |
| Eddy-S1/Pin-5   | 5V Power Input<br>(Pin Header serial<br>interface)                                      |                                                                                                    |  |
| Eddy-S1/TTL-3   | 3.3V Power Input<br>(Pin Header serial<br>interface)                                    | -<br>1-port embedded module w/programmability<br>-                                                                                                    |  |
| Eddy-S1/TTL-5   | 5V Power Input<br>(Pin Header serial<br>interface)                                      |                                                                                                    |  |
| Eddy-S1/DB9     | 5V Power Input<br>(DC Jack)                                                             |                                                                                                    |  |
| Eddy-S1/DB9-PoE | PoE Input Voltage<br>Range : 37V~57V<br>Auxiliary Power<br>Input :<br>5V only (DC JACK) | 1-port embedded module w/programmability &<br>Power-over-Ethernet (PoE) Powered Device (PD)<br>functionality (DB9 serial interface)<br>Automatic power backup when Power Sourcing<br>Equipment (PSE) is out or order<br>PoE input voltage range: 37 to 57V<br>Auxiliary backup power (5V DC) supported |  |
| Eddy-S2/Pin-3   | 3.3V Power Input<br>(Pin Header serial<br>interface)                                    | 2-port embedded module w/programmability                                                                                                    |  |
| Eddy-S2/Pin-5   | 5V Power Input<br>(Pin Header serial<br>interface)                                      |                                                                                                    |  |
| Eddy-Serial DK  | -                                                                                       | Development Kit for Eddy-Serial Series                                                                                                    |  |

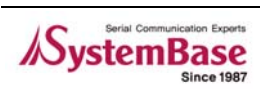

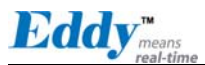

#### 7.4 FCC Statement

THIS DEVICE COMPLIES WITH PART 15 OF THE FCC FULES. OPERATION IS SUBJECT TO THE FOLLOWING TWO CONDITIONS:

- (1) THIS DEVICE MAY NOT CAUSE HARMFUL INTERFERENCE.
- (2) THIS DEVICE MUST ACCEPT ANY INTERFERENCE RECEIVED.
- (3) INCLUDING INTERFERENCE THAT MAY CAUSE UNDESIRED OPERATION.

#### FCC RF INTERFERENCE STATEMENT

NOTE:

This equipment has been tested and found to comply with the limits for a Class A digital device, pursuant to part 15 of the FCC Rules. These limits are designed to provide reasonable protection against harmful interference when the equipment is operated in a commercial environment. This equipment generates, uses, and can radiate radio frequency energy and, if not installed and used in accordance with the instruction manual, may cause harmful interference to radio communications.

Operation of this equipment in a residential area is likely to cause harmful interference in which case the user will be required to correct the interference at his own expense.

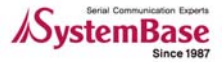